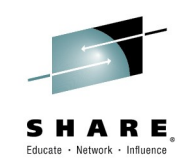

# Using z/OSMF Workflows to Configure ...

Greg Daynes (gdaynes@us.ibm.com) Joey Zhu (zhuxiaoz@cn.ibm.com) IBM Corporation

March 4, 2015 Session Number 16646

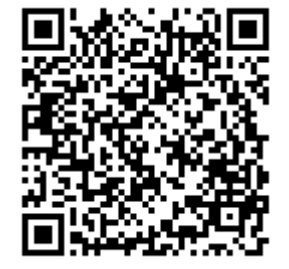

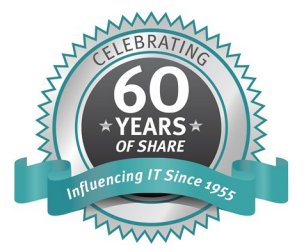

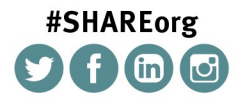

SHARE is an independent volunteer-run information technology association that provides education, professional networking and industry influence.

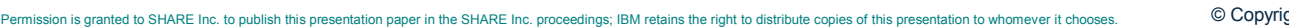

in Seattle 20

## **Trademarks**

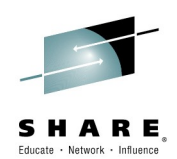

#### The following are trademarks of the International Business Machines Corporation in the United States and/or other countries. \* Registered trademarks of IBM Corporation

ServerPac\* IBM\* WebSphere\* IBM (logo) z/0S\* RACF\*

The following are trademarks or registered trademarks of other companies.

Adobe, the Adobe logo, PostScript, and the PostScript logo are either registered trademarks or trademarks of Adobe Systems Incorporated in the United States, and/or other countries.

Firefox is a trademark of Mozilla Foundation

Cell Broadband Engine is a trademark of Sony Computer Entertainment, Inc. in the United States, other countries, or both and is used under license there from. Java and all Java-based trademarks are trademarks of Sun Microsystems, Inc. in the United States, other countries, or both.

Microsoft, Windows, Windows NT, and the Windows logo are trademarks of Microsoft Corporation in the United States, other countries, or both.

Internet Explorer is a trademark of Microsoft Corp

InfiniBand is a trademark and service mark of the InfiniBand Trade Association.

Intel, Intel logo, Intel Inside, Intel Inside logo, Intel Centrino, Intel Centrino logo, Celeron, Intel Xeon, Intel SpeedStep, Itanium, and Pentium are trademarks or registered trademarks of Intel Corporation or its subsidiaries in the United States and other countries.

UNIX is a registered trademark of The Open Group in the United States and other countries.

Linux is a registered trademark of Linus Torvalds in the United States, other countries, or both.

ITIL is a registered trademark, and a registered community trademark of the Office of Government Commerce, and is registered in the U.S. Patent and Trademark Office.

IT Infrastructure Library is a registered trademark of the Central Computer and Telecommunications Agency, which is now part of the Office of Government Commerce. \* All other products may be trademarks or registered trademarks of their respective companies.

#### Notes:

Performance is in Internal Throughput Rate (ITR) ratio based on measurements and projections using standard IBM benchmarks in a controlled environment. The actual throughput that any user will experience will vary depending upon considerations such as the amount of multiprogramming in the user's job stream, the I/O configuration, the storage configuration, and the workload processed. Therefore, no assurance can be given that an individual user will achieve throughput improvements equivalent to the performance ratios stated here.

IBM hardware products are manufactured from new parts, or new and serviceable used parts. Regardless, our warranty terms apply.

All customer examples cited or described in this presentation are presented as illustrations of the manner in which some customers have used IBM products and the results they may have achieved. Actual environmental costs and performance characteristics will vary depending on individual customer configurations and conditions.

This publication was produced in the United States. IBM may not offer the products, services or features discussed in this document in other countries, and the information may be subject to change without notice. Consult your local IBM business contact for information on the product or services available in your area.

All statements regarding IBM's future direction and intent are subject to change or withdrawal without notice, and represent goals and objectives only.

Information about non-IBM products is obtained from the manufacturers of those products or their published announcements. IBM has not tested those products and cannot confirm the performance, compatibility, or any other claims related to non-IBM products. Questions on the capabilities of non-IBM products should be addressed to the suppliers of those products.

Prices subject to change without notice. Contact your IBM representative or Business Partner for the most current pricing in your geography. See url http://www.jbm.com/legal/copytrade.shtml for a list of IBM trademarks.

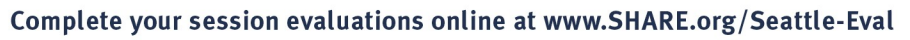

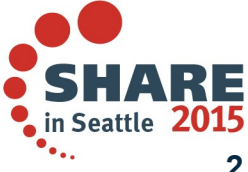

# Agenda

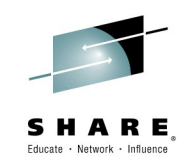

- **Overview of z/OSMF Workflows**
- Using Workflows to configure z/OSMF Incident Log
  - Overview
  - Configuring z/OS Requirements for z/OSMF Incident Log (manual process)
  - Configuring z/OS Requirements for z/OSMF Incident Log using the z/OSMF Configuration Workflow
- Using Workflows to configure zEDC
  - Overview
  - Configuring z/OS Requirements for zEDC (manual process
  - Configuring z/OS Requirements for zEDC using the zEDC **Workflow**

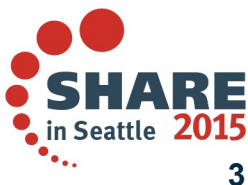

# Agenda

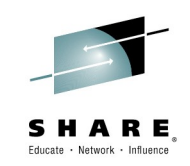

## **Overview of z/OSMF Workflows**

- Using Workflows to configure z/OSMF Incident Log
  - Overview
  - Configuring z/OS Requirements for z/OSMF Incident Log (manual process)
  - Configuring z/OS Requirements for z/OSMF Incident Log using the z/OSMF Configuration Workflow
- Using Workflows to configure zEDC
  - Overview
  - Configuring z/OS Requirements for zEDC (manual process)
  - Configuring z/OS Requirements for zEDC using the zEDC **Workflow**

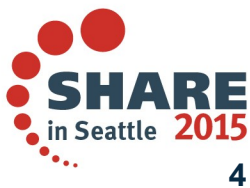

Complete your session evaluations online at www.SHARE.org/Seattle-Eval

# **Workflow Definition**

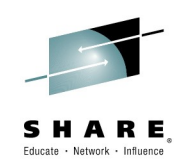

### Wikipedia

- A workflow consists of an orchestrated and repeatable pattern business activity enabled by the systematic organization of resources into processes that transform materials, provide services, or process information.
- It can be depicted as <u>a sequence of operations</u>, declared as work of <u>a person</u> or group, an organization of staff, or one or more simple or complex mechanisms.

## BusinessDictionary.com

- A workflow is a progression of steps (tasks, events, interactions) that comprise a <u>work process</u>, involve <u>two or more persons</u>, and create or add value to the organization's activities.
- In a <u>sequential</u> workflow, each step is dependent on occurrence of the previous step; in a parallel workflow, two or more steps can occur concurrently.

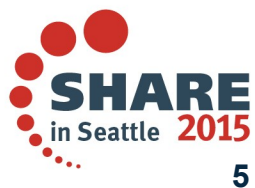

# z/OSMF Workflow Application

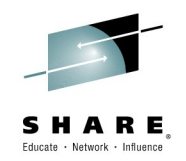

The z/OSMF Workflow application is a framework supports user (Workflow provider) to define a guided flow (workflow) through steps to accomplish a task.

#### Step is the basic unit of workflow:

- Steps may instruct the user to perform a task via documentation or invoke wizards that guide the user through performing the task
  - Wizards can update and submit jobs, execute shell scripts and run REXX **FXFCs**
- Steps may define dependencies on other steps
- Steps may also depend on pre-defined conditions which could contain the expression consists of other steps' return code or variable values.
- Steps may be assigned to an individual or a specific role, such as
  - "systems programmer"
  - "security administrator"
- Steps may be performed manually or automatically

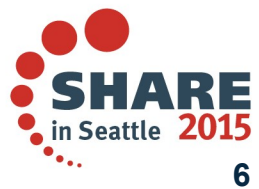

# **User Scenario (Product Configuration)**

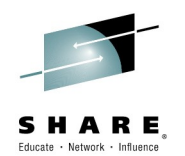

- The system programmer installs a product's code that provides a z/OSMF Workflow for its configuration.
- The person that will configure the product logs on to z/OSMF and creates a new workflow from file provided by the product.
  - z/OSMF prompts the user to provide the fully qualified location
  - z/OSMF reads in the metadata file(s).
    - Once loaded, the original metadata file(s) is no longer used.
  - This will create a workflow instance

That person becomes the workflow owner

- The owner can then start by opening the workflow instance
  - The owner can now view and assign tasks to either individual SAF users or a role (group of users)
- Assignees will then get notified that tasks are assigned to them
- Each assignee then accepts the tasks and can perform the steps when they are ready.
- Everyone can track the progress of the workflow and view what steps have been completed, what steps are ready, and what steps are waiting

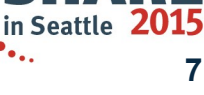

# z/OSMF Workflow Application

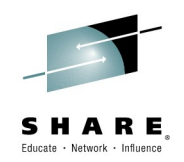

### • The z/OSMF Workflow application is useful to:

- Assist people unfamiliar with how to perform a given task, or a task that they perform rarely
- Ensure that all tasks are performed in the right order and only when their dependencies have been met
- Ensure that all steps are completed
  - Even if many of the tasks have been delegated to a number of different colleagues
- Monitor and track progress toward the completion of the task
- Provide a history (audit trail) of the steps performed for a task
- Perform the same tasks on multiple systems
  - Enabling a function (e.g. zEDC)
  - Migrating a new release of software (e.g., z/OS)

 The z/OSMF Workflow application also provides RESTful APIs allow user drive workflows such as create a workflow and start the workflow remotely or locally without the need of opening z/OSMF UI\*\*.

\*\* available for z/OSMF V2R1 with APAR PI32148

Complete your session evaluations online at www.SHARE.org/Seattle-Eval

© Copyright IBM Corporation 2015

in Seattle

# Demo of a simple workflow

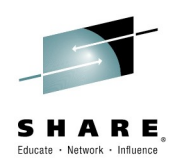

#### **Purpose of this workflow:**

- z/OSMF Administrator plans user name to be created and the group to connect
- Security Administrator does the actual security changes

#### **Process:**

- Create the workflow instance
- Be familiar with the workflow instance
- Workflow owner assigns steps to the right person
- Assignee accepts steps
- Assignee checks if steps are ready for performing
- Assignee "z/OSMF Administrator" plans user name & group name
- Assignee "Security Administrator" creates user and connects it to group
- **Review History**

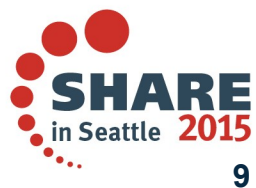

## **Create the workflow instance**

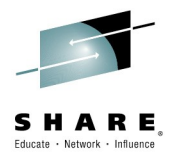

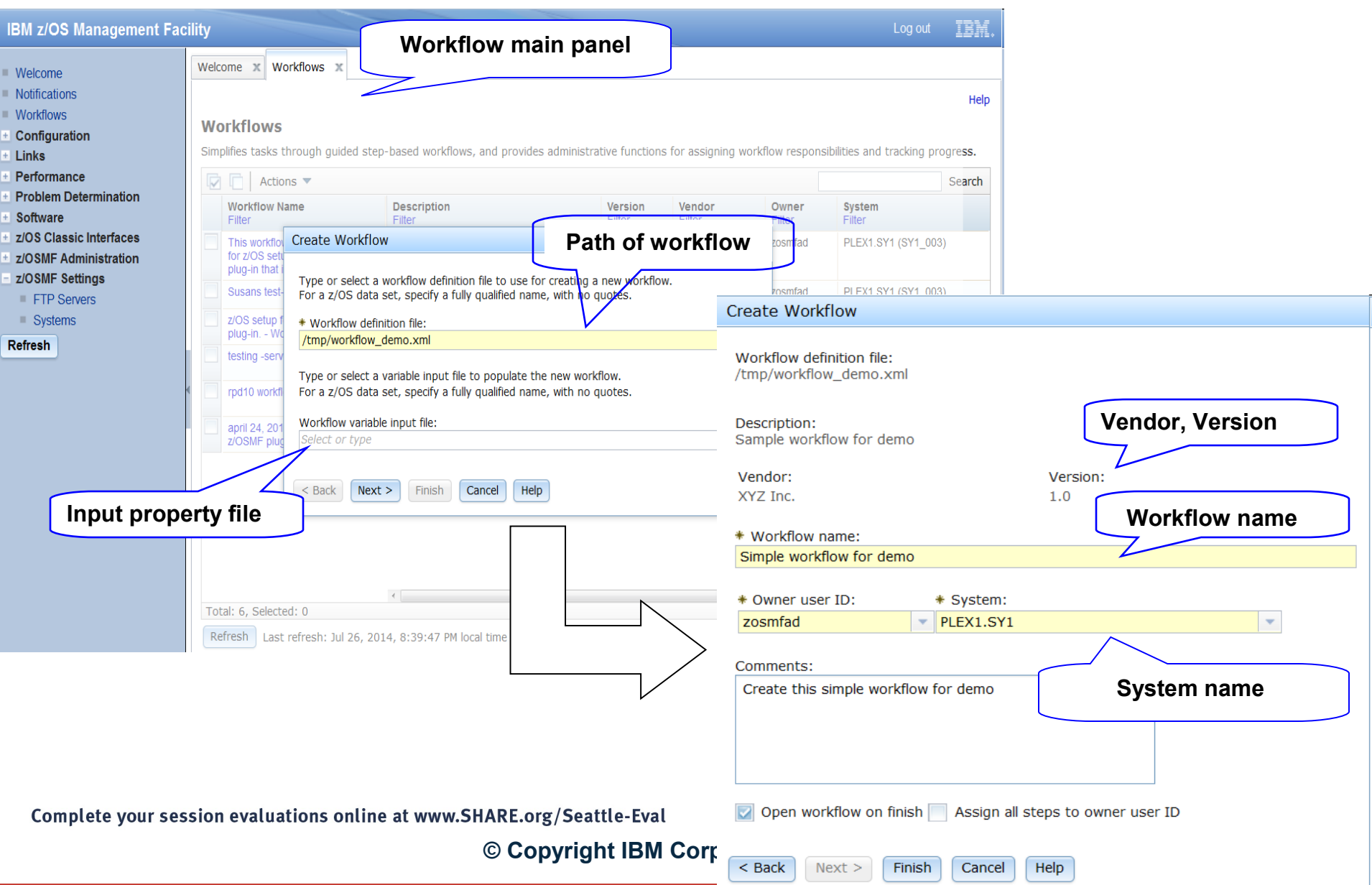

# Be familiar with the workflow instance

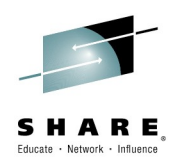

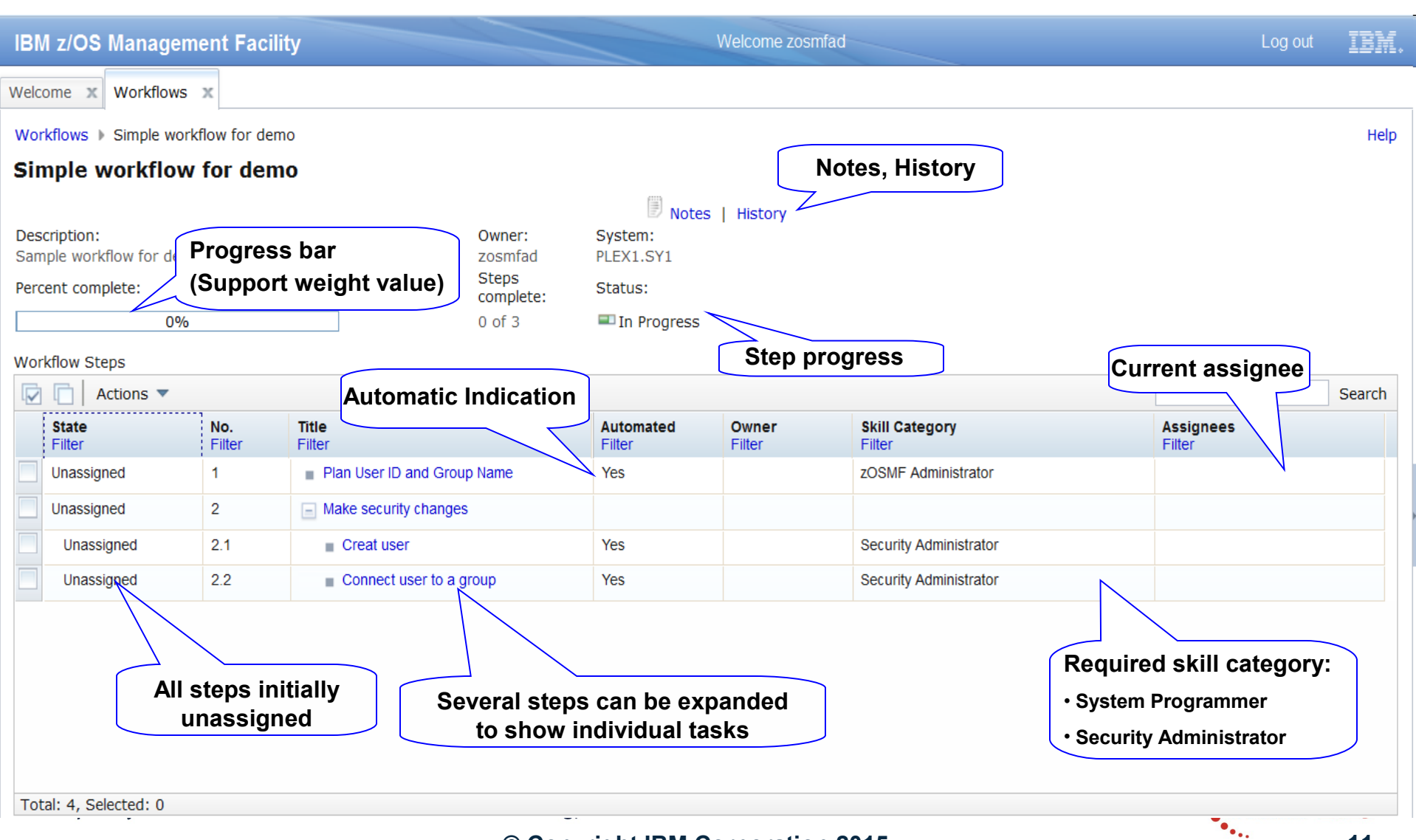

#### © Copyright IBM Corporation 2015

11

# Workflow owner assign steps to the right person (Collaboration support I)

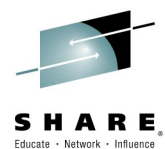

Help

-

|          |                                                                                                    | No.<br>Filter                                                                            | Title<br>Filter                                                                                                    |                          |
|----------|----------------------------------------------------------------------------------------------------|------------------------------------------------------------------------------------------|----------------------------------------------------------------------------------------------------|--------------------------|
| ١s       | signed                                                                                                    | 1                                                                                        | Plan User ID and                                                                                                    | d Group Name             |
| nas<br>P | sianed<br>operties                                                                                                    | 2                                                                                        | Make security cr                                                                                                    | hanges                   |
| A        | ccept                                                                                                    |                                                                                          | Creat user                                                                                                    |                          |
| P        | erform                                                                                                    |                                                                                          | Connect user                                                                                                    | r to a group             |
| 5        | <b>kip</b><br>tatus                                                                                                    |                                                                                          |                                                                                                    |                          |
| C        | verride Complet                                                                                                    | e                                                                                        |                                                                                                    |                          |
| R        | esolve Conflicts                                                                                                    |                                                                                          |                                                                                                    |                          |
| A        | ssignment And                                                                                                    | Ownership 🕨                                                                              | Add Assignees                                                                                                    |                          |
| E        | xpand                                                                                                    |                                                                                          | Remove Assignee                                                                                                    | :S                       |
| C        | ollapse                                                                                                    |                                                                                          | Take Ownership                                                                                                    |                          |
| al: 4,   | Selected: 3                                                                                                    |                                                                                          | Return                                                                                                    |                          |
|          | Welcome 🗙                                                                                                    | Workflows                                                                                | ж                                                                                                    |                          |
|          | Workflows                                                                                                    | Simple work                                                                              | flow for demo 🕨 Add                                                                                                 | l Assignees              |
|          |                                                                                                    | ignees                                                                                   |                                                                                                    |                          |
|          | Add Abb                                                                                                    |                                                                                          |                                                                                                    |                          |
|          | Select one                                                                                                    | or more SAF                                                                              | user IDs, SAF groups                                                                                                | or 2/OSMF roles to be as |
|          | Select one                                                                                                    | or more SAF<br>Steps                                                                     | user IDs, SAF groups                                                                                                | or z/OSMF roles to be as |
|          | Select one Selected Available                                                                                                    | or more SAF<br>Steps<br>assignees<br>Actions 🔻                                           | user IDs, SAF groups                                                                                                | or 2/OSMF roles to be as |
|          | Select one<br>Selected<br>Available                                                                                                    | or more SAF<br>Steps<br>assignees<br>Actions                                             | user IDs, SAF groups                                                                                                | or 2/OSMF roles to be as |
|          | Select one<br>Selected<br>Available<br>Man<br>Filte<br>Z/OS                                                                                                    | or more SAF<br>Steps<br>assignees<br>Actions •                                           | user IDs, SAF groups           Type           Filter           istrator         z/OSMF                              | role                     |
|          | Select one<br>Selected<br>Available<br>Valiable<br>Valiable<br>Val | or more SAF<br>Steps<br>assignees<br>Actions ▼<br>f<br>Security Admin<br>SMF Administrat | user IDs, SAF groups           Type           Filter           nistrator         Z/OSMF           or         Z/OSMF | role                     |

#### Comments:

Comple

Workflow owner assigns these security related steps to Security Administrator

Send z/OSMF notifications to assignees (comments are not included on notifications)

OK Cancel

# Workflow owner assign steps to the right person (Collaboration support II)

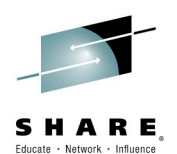

Notification IBM z/OS Ma Welcome ibmuser IEM Log out received Welcome X Notification... X Welcome Notifications (1) Help Workflows Notifications (1) Configuration + Links Actions 🔻 Search + Performance Description Task Recipients Time Problem Determination Filter Filter Filter Filter Software One or more steps in workflow "Simple workflow for demo" z/OS Security Administrator Jul 23, 2014, 10:54: +Workflows have been assigned to you. ± z/OS Classic Interfaces + z/OSMF Administration z/OSMF Settings Click notification brings you Refresh to assigned step in workflow IBM Welcome ibmuser IBM z/OS Management Facility Log out Welcome 20 Workflows 💥 Workflows > Simple workflow for demo Help Simple workflow for demo Notes | History Description: Owner: System: Sample workflow for demo zosmfad PLEX1.SY1 Steps Percent complete: Status: complete: 0% 0 of 3 In Progress Workflow Steps State: **Current assignee** Actions 🔻 Search Assigned State Automated Owner Skill Cate Assignees Filter Filter Filter Filter Filter Assigned Plan User ID and Group Name Yes zOSMF Administrator z/OSMF Administrator In Progress 2 Make security changes Assigned 2.1 Creat user Yes Security Administrator ibmuser Assigned 2.2 Connect user to a group Yes Security Administrator ibmuser

## Assignee accepts steps (Collaboration support III)

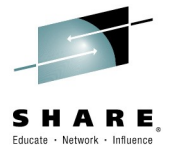

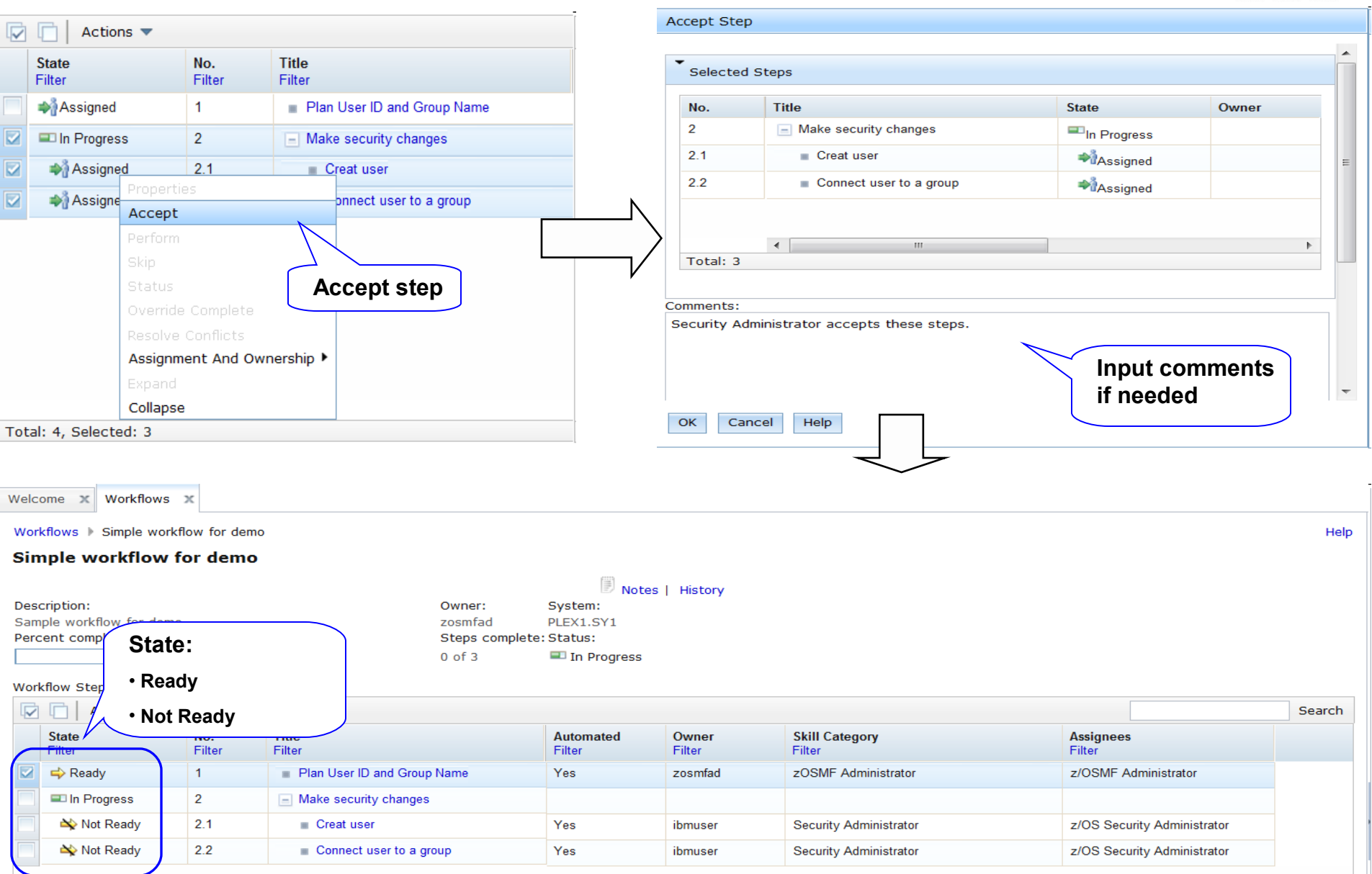

# Assignee check if steps are ready for perform (Dependency checking)

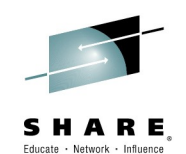

Actions 🔻 State No. Title Assignees Automated Owner Skill Category Filter Filter Filter Filter Filter Filter Filter Va Ready 1 Plan User ID and Group Name zosmfad zOSMF Administrator z/OSMF Administrator Click the step In Progress 2 Make security changes Not Ready 2.1 Creat user Yes Security Administrator z/OS Security Administrator ibmuser Not Ready 2.2 ct user to a group Yes Security Administrator z/OS Security Administrator ibmuser Workflows 🗶 Welcome X Workflows > Simple workflow for demo > 2.1. Creat user Help Properties for Workflow Step 2.1. Creat user General Details Notes Perform State: Skill category: Not Ready Security Administrator Owner: Assignees: ibmuser z/OS Security Administrator **Step Dependencies** Step Dependencies Prerequisite steps need Actions 🔻 to be completed State NO. Title Assignees Filter Filter Filter Filter Filter Ready 1 Plan User ID and Group Name z/OSMF Administrator zosmfad Total: 1

# Assignee plans user name & group name (Instruct user via documentation)

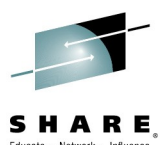

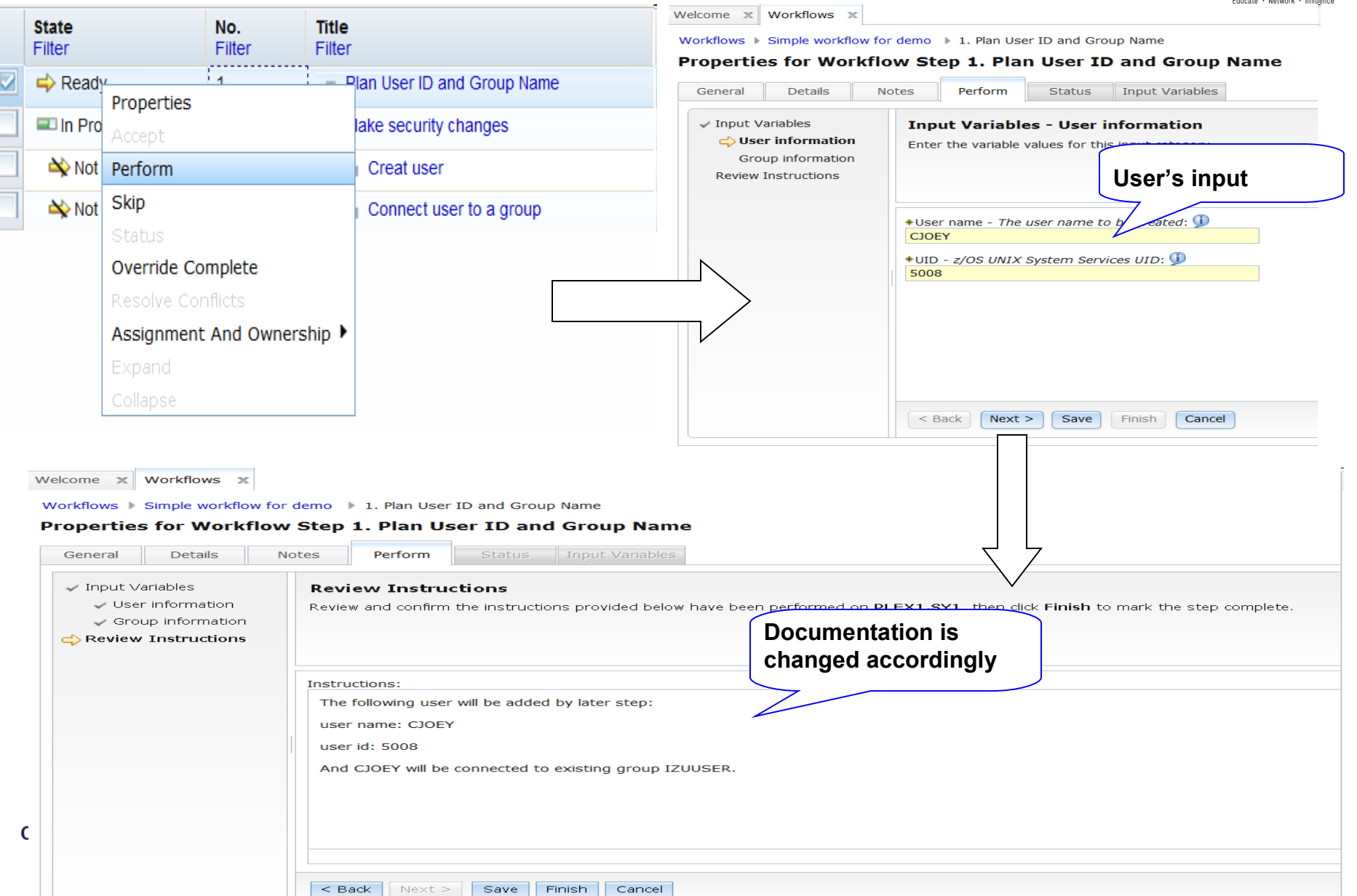

# Assignee creates user and connects it to a group (JCL/REXX/SHELL support)

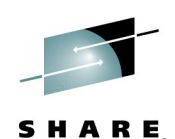

Educate · Network · Influence

|              |                        |               |                                                             |                     | 1                                                                                                    | Perform Automated Step                                                                                                    |  |  |
|--------------|------------------------|---------------|-------------------------------------------------------------|---------------------|----------------------------------------------------------------------------------------------------|----------------------------------------------------------------------------------------------------|--|--|
|              | 📋 🛛 Actions 🔻          |               |                                                             |                     |                                                                                                    | The selected step can be performed automatically. How would you like to                                                                                              |  |  |
|              | <b>State</b><br>Filter | No.<br>Filter | Title<br>Filter                                             | Automated<br>Filter |                                                                                                    | Automatically perform the selected step, and all subsequent automated<br>steps, according to their declared step dependencies, until one of the<br>following occurs: |  |  |
|              | Complete               | 1             | Plan User ID and Group Name                                 | Perform opti        | ons                                                                                                    | all workflows steps have been completed.                                                                                                    |  |  |
| 2            | In Progress            | 2             | Make security changes                                       |                     |                                                                                                    | <ul> <li>a non-automated, non-Complete step, is reached, or</li> <li>an error occurs.</li> </ul>                                                                     |  |  |
| 2            | Brandy                 | 21            | Creat user                                                  | Yes                 |                                                                                                    | Automatically perform the selected step only.                                                                                                    |  |  |
|              | Accept                 |               | Connect user to a group                                     | Yes                 |                                                                                                    | Manually perform the selected step.                                                                                                    |  |  |
|              | Perform                |               |                                                             |                     |                                                                                                    | When input file variable conflicts occur:                                                                                                    |  |  |
|              | Skip                   |               |                                                             |                     | $\rightarrow$                                                                                                | Always use input file values. Existing values will be overwritten and<br>automation will continue.                                                                   |  |  |
|              | Status                 |               |                                                             |                     | $\square$                                                                                                    | Always keep existing values.                                                                                                    |  |  |
|              | Override Complete      |               |                                                             |                     |                                                                                                    | automation will continue.                                                                                                    |  |  |
|              | Resolve Conflicts      |               |                                                             |                     |                                                                                                    | Allow step or workflow owner to choose whether the input file value<br>or ovisiting value chould be used for each conflicting variable.                              |  |  |
|              | Assignment And C       | )wnership 🕨   |                                                             |                     |                                                                                                    | Automation will be stopped.                                                                                                    |  |  |
|              | Expand                 |               |                                                             |                     |                                                                                                    | OK Cancel Help                                                                                                    |  |  |
| otal         | : Collapse             |               |                                                             |                     | -                                                                                                    |                                                                                                    |  |  |
| Gene<br>V In | put Variables          | Notes         | Perform Status Input Variables Variables - User information |                     | <ul> <li>Input Varia</li> <li>User in</li> <li>Review Inst</li> <li>Create JOB</li> <li>Review JO</li> </ul> | riables Review JCL<br>information Review the generated JCL, then dick Next to proceed. Optionally, you can<br>astructions<br>DB statement<br>JCL                     |  |  |
|              |                        | Enter th      | e variable values for this input category.                  |                     | Submit and                                                                                                   | nd Save JCL //IZUWFJB JOB (ACCTINFO), CLASS=A, MSGCLASS=0,                                                                                                    |  |  |
| ∕ Re         | eview Instructions     | Cuet          | omizo omboddod                                              |                     |                                                                                                    | // MSGLEVEL=(1,1), REGION=0M, NOTIFY=IBMUS<br>/*JOBDARM_SYSAFF=SY1                                                                                                   |  |  |
| 🗸 Cr         | reate JOB statement    |               |                                                             |                     | •                                                                                                    | //STEP1 EXEC PGM=IKJEFT01,DYNAMNBR=20                                                                                                    |  |  |
| 🗸 Re         | eview JCL              | JOL           |                                                             |                     |                                                                                                    | //SISTSPRT DD SISUT=A<br>//SYSTSIN DD *                                                                                                    |  |  |
| SL           | ubmit and Save JCL     |               |                                                             |                     | $\rightarrow$                                                                                                | ADDUSER CJOEY NOPASSWORD OMVS(UID(5008)) /*                                                                                                    |  |  |
|              |                        | *User na      | ame- The user name to be created: 🕕                         |                     |                                                                                                    |                                                                                                    |  |  |
|              |                        | CJOEY         |                                                             | Cuotomire           | ombodd                                                                                                    | had (                                                                                                    |  |  |
|              |                        |               |                                                             |                     | ,<br>,<br>,                                                                                                  |                                                                                                    |  |  |
|              |                        | *UID- z/      | OS UNIX System Services UID: 坝                              | JUL directly        | /                                                                                                    | Edit JCL Maximum record length: 1,024                                                                                                    |  |  |
|              |                        | 5008          |                                                             | nt IBM Cor          |                                                                                                    | < Back Next > Save Finish Cancel                                                                                                    |  |  |
|              |                        |               |                                                             |                     |                                                                                                    |                                                                                                    |  |  |

# Assignee creates user and connects it to a group (Automation Support)

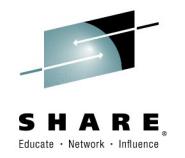

Help

Welcome X Workflows X

Workflows > Simple workflow for demo

#### Simple workflow for demo

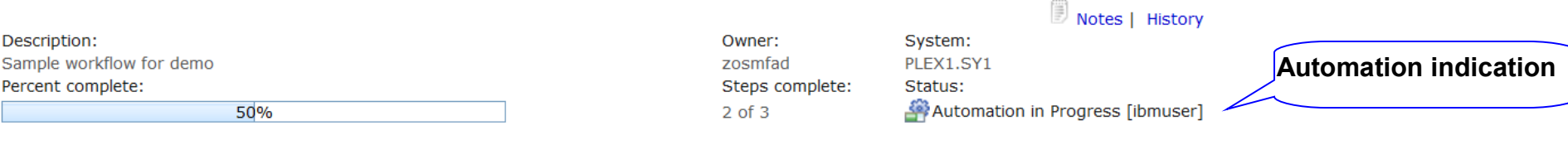

#### Workflow Steps

| C I Actions                       |                                                                                                    |     |                       |                 |                          |                        |                       | Search |
|-----------------------------------|----------------------------------------------------------------------------------------------------|-----|-----------------------|-----------------|--------------------------|------------------------|-----------------------|--------|
| StateNo.TitleAFilterFilterFilterF |                                                                                                    |     | Automated<br>Filter   | Owner<br>Filter | Skill Category<br>Filter | Assignees<br>Filter    |                       |        |
|                                   | Complete 1 Plan User ID and Group Name                                                                                                    |     | Yes                   | zosmfad         | zOSMF Administrator      | z/OSMF Administrator   |                       |        |
|                                   | In Progress                                                                                                    | 2   | Make security changes |                 |                          |                        |                       |        |
|                                   | Complete                                                                                                    | 2.1 | Creat user            | Yes             | ibmuser                  | Security Administrator | z/OS Security Adminis | trator |
| Ready 2.2 Connect user to a group |                                                                                                    |     | Yes                   | ibmuser         | Security Administrator   | z/OS Security Adminis  | trator                |        |
| Weld<br>Wo<br>Sir                 | Step 2.2 will be automatically started         Welcome × workflow for demo         Workflows > Simple workflow for demo         Simple workflow for demo               |     |                       |                 |                          |                        |                       |        |
| De:<br>Sar<br>Per                 | Description:     Owner:     System:       Sample workflow for demo     zosmfad     PLEX1.SY1       Percent complete:     Steps complete: Status:       100%     3 of 3 |     |                       |                 |                          |                        |                       |        |

#### Workflow Steps

| C I Actions |                 |               |                             |                     |                 |                          | Search                      |
|-------------|-----------------|---------------|-----------------------------|---------------------|-----------------|--------------------------|-----------------------------|
|             | State<br>Filter | No.<br>Filter | Title<br>Filter             | Automated<br>Filter | Owner<br>Filter | Skill Category<br>Filter | Assignees<br>Filter         |
|             | Complete        | 1             | Plan User ID and Group Name | Yes                 | zosmfad         | zOSMF Administrator      | z/OSMF Administrator        |
|             | Complete        | 2             | Make security changes       |                     |                 |                          |                             |
|             | Complete        | 2.1           | Creat user                  | Yes                 | ibmuser         | Security Administrator   | z/OS Security Administrator |
|             | Complete        | 2.2           | Connect user to a group     | Yes                 | ibmuser         | Security Administrator   | z/OS Security Administrator |

### **Review History**

Welcome x Workflows x

Workflows 🕨 Simple workflow for demo 🕩 History

#### History for Simple workflow for demo

| AC      | Actions 👻                                    |                        |                                                                                                    |                   |                                                                                   |  |  |  |
|---------|----------------------------------------------|------------------------|----------------------------------------------------------------------------------------------------|-------------------|-----------------------------------------------------------------------------------|--|--|--|
|         | Date and Time (GMT)<br>Filter                | Action<br>Filter       | Messages [More   Less]<br>Filter                                                                                                    | User ID<br>Filter | Comments [More   Less]<br>Filter                                                  |  |  |  |
| 0       | Jul 23, 2014, 2:37:19 PM                     | Workflow Created       | IZUWF0020I:The workflow name is set to "Simple workflow for demo" .<br>IZUWF0021I:The workflow owner is set to "zosmfad" .<br>IZUWF0022I:The workflow system is set to "SY1" .<br>[More]                                                                                      | zosmfad           |                                                                                   |  |  |  |
| $\odot$ | Jul 23, 2014, 2:44:21 PM                     | Step Assigned          | IZUWF0025I:The following users have been assigned to step "Plan User ID and Group Name" : Users:<br>"z/OSMF Administrator"<br>IZUWF0026I:Step "Plan User ID and Group Name" has changed to state "Assigned".                                                                  | zosmfad           |                                                                                   |  |  |  |
| 0       | Jul 23, 2014, 2:54:57 PM                     | Step Assigned          | IZUWF0025I:The following users have been assigned to step "Creat user" : Users: "z/OS Security<br>Administrator"<br>IZUWF0026I:Step "Creat user" has changed to state "Assigned" .<br>[More]                                                                                  | zosmfad           | Workflow owner assigns these security related<br>steps to Security Administrator. |  |  |  |
| 0       | Jul 23, 2014, 3:07:12 PM                     | Step Accepted          | IZUWF0045I:User "ibmuser" has accepted step "Creat user" . This user is now the step owner.<br>IZUWF0026I:Step "Creat user" has changed to state "Not Ready" .<br>IZUWF0045I:User "ibmuser" has accepted step "Connect user to a group" . This user is now the step<br>[More] | ibmuser           | Security Administrator accepts these steps.                                       |  |  |  |
| $\odot$ | Jul 23, 2014, 3:10:42 PM                     | Step Accepted          | IZUWF0045I:User "zosmfad" has accepted step "Plan User ID and Group Name" . This user is now the step<br>owner.<br>IZUWF0026I:Step "Plan User ID and Group Name" has changed to state "Ready" .                                                                               | zosmfad           | z/OSMF admin accepts this step to plan the user<br>name to be created.            |  |  |  |
| 0       | Jul 23, 2014, 3:30:55 PM                     | Step Completed         | IZUWF0026I:Step "Plan User ID and Group Name" has changed to state "Complete" .<br>IZUWF0026I:Step "Creat user" has changed to state "Ready" .                                                                                                    | zosmfad           |                                                                                   |  |  |  |
| $\odot$ | Jul 23, 2014, 3:38:56 PM                     | Automation Started     | IZUWF01601:The automation processing for workflow "Simple workflow for demo" has been started by<br>user "ibmuser" from step "Creat user" .                                                                                                    | ibmuser           |                                                                                   |  |  |  |
| $\odot$ | Jul 23, 2014, 3:38:56 PM                     | Submitted              | ZUWF0026I:Step "Creat user" has changed to state "Submitted" .                                                                                                    | ibmuser           |                                                                                   |  |  |  |
| 0       | Jul 23, 2014, 3:38:57 PM                     | Step Completed         | IZUWF0026I:Step "Creat user" has changed to state "Complete" .<br>IZUWF0026I:Step "Connect user to a group" has changed to state "Ready" .                                                                                                    | ibmuser           |                                                                                   |  |  |  |
| $\odot$ | Jul 23, 2014, 3:38:59 PM                     | Automate Step Complete | IZUWF0164I:Automation processing for step "Creat user" is complete.                                                                                                    | ibmuser           |                                                                                   |  |  |  |
| Tot     | ul 23 2014 3:38:59 PM<br>al: 15, Selected: 0 | Submitted              | IZUWE0028: Step "Connect user to a group" has channed to state "Submitted"                                                                                                    | ihmuser           |                                                                                   |  |  |  |

SHARE in Seattle 2015

Complete your session evaluations online at www.SHARE.org/Seattle-Eval

© Copyright IBM Corporation 2015

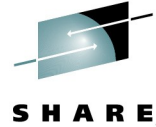

Educate · Network · Influence

# Agenda

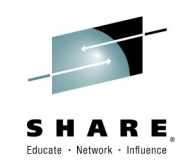

- Overview of z/OSMF Workflows
- Using Workflows to configure z/OSMF Incident Log
   Overview
  - Configuring z/OS Requirements for z/OSMF Incident Log (manual process)
  - Configuring z/OS Requirements for z/OSMF Incident Log using the z/OSMF Configuration Workflow
- Using Workflows to configure zEDC
  - Overview
  - Configuring z/OS Requirements for zEDC (manual process
     )
  - Configuring z/OS Requirements for zEDC using the zEDC Workflow

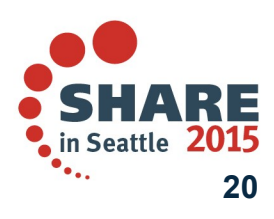

Complete your session evaluations online at www.SHARE.org/Seattle-Eval

# z/OSMF Problem Determination – Incident Log

Auto-capture basic diagnostic materials, triggered when the dump is written to a data set

- Diagnostic data "snapshots" for transient data: Snapshots of 30 min OPERLOG or SYSLOG, 1 hr LOGREC detail, and 4-hour LOGREC summary
  - Incident Log will also support the creation of diagnostic log snapshots based on the SYSLOG and LOGREC data sets, as well as the OPERLOG and LOGREC sysplex log streams
- View, sort, and act on abend related incidents (identified by subsystem)
- Package dump and log data for transmission in minutes

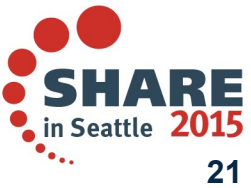

# Agenda

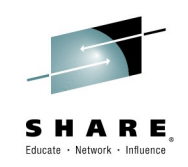

- Overview of z/OSMF Workflows
- Using Workflows to configure z/OSMF Incident Log
  - Overview
  - Configuring z/OS Requirements for z/OSMF Incident Log (manual process)
  - Configuring z/OS Requirements for z/OSMF Incident Log using the z/OSMF Configuration Workflow
- Using Workflows to configure zEDC
  - Overview
  - Configuring z/OS Requirements for zEDC (manual process
     )
  - Configuring z/OS Requirements for zEDC using the zEDC Workflow

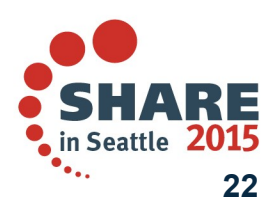

Complete your session evaluations online at www.SHARE.org/Seattle-Eval

# z/OS Infrastructure for Full Incident Log Functionality

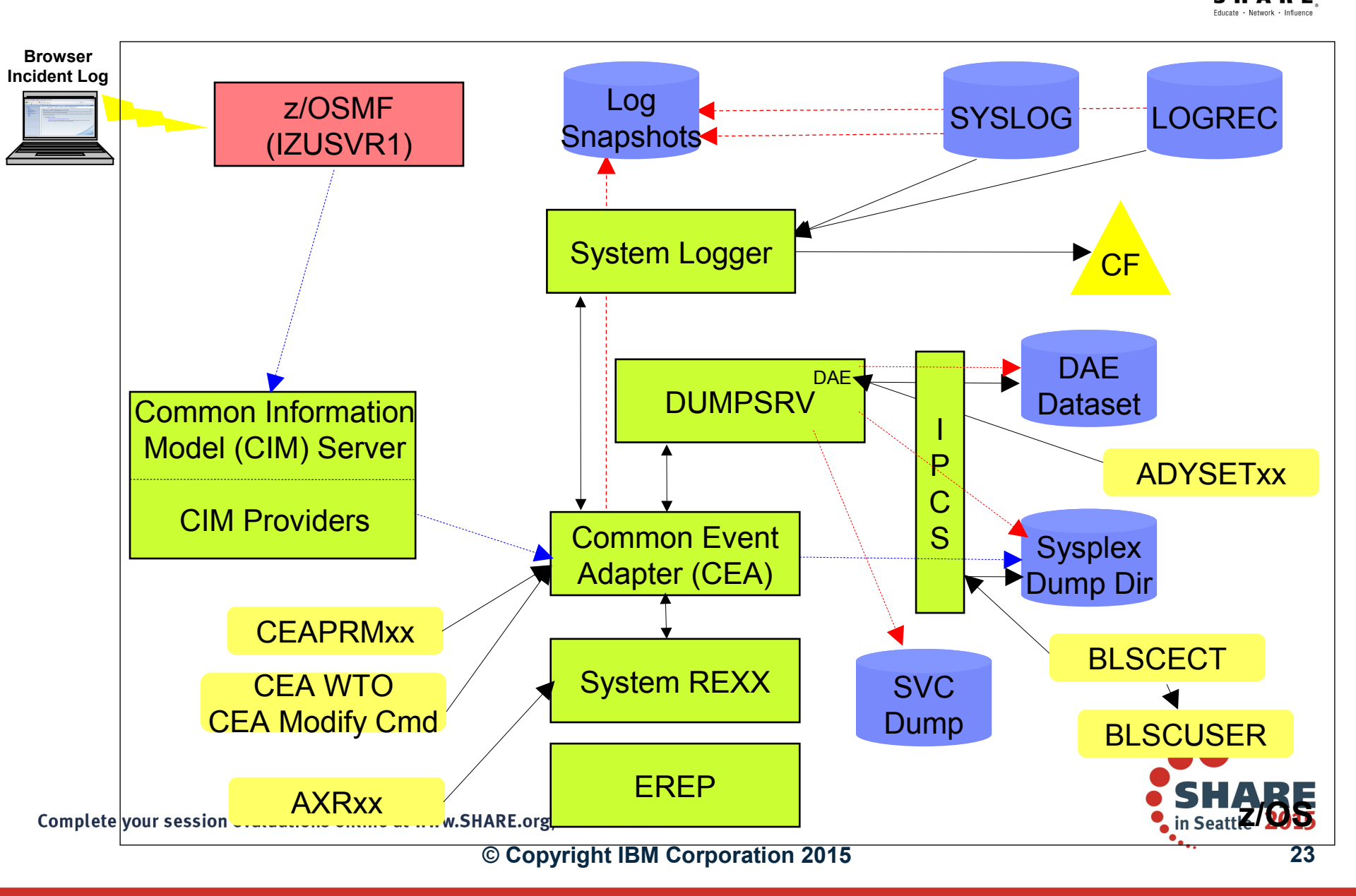

# Configure z/OS for Full Incident Log Functionality.

#### Below configuration is needed for full Incident Log functionality:

- 1. Ensure that the Common Information Model (CIM) server is configured on your system, including security authorizations and file system customization.
- Optional: Use of System Logger for SYSLOG (OPERLOG) and LOGREC 2.
- 3. Enable error and message log snapshots on the host system, or optionally on a sysplex-wide basis.
- 4. Automatic Dump Data Set Allocation
- 5. Dump analysis and elimination (DAE) is active and its symptom data set is available
- 6. Sysplex Dump Directory (required)
- 7. Ensure that the common event adapter (CEA) component is configured on your system, including security authorizations.
- Ensure that System REXX (SYSREXX) is set up and active on your system. 8.
- 9. If your installation has chosen to rename a dump data set, ensure that the data set name in the sysplex dump directory is correct.

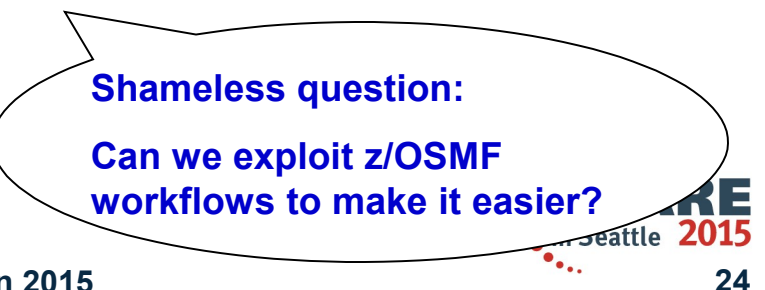

Complete your session evaluations online at www.SHARE.org/Seattle-Eval

# Configure z/OS for Full Incident Log Functionality

### • (1) CIM server setup

- Incident Log task requires that the Common Information Model (CIM) server be setup and running
- CIM includes jobs to help you perform these tasks (CFZSEC and CFZRCUST).
   See the chapter on CIM server quick setup and verification in *z*/OS Common Information Model User's Guide, SC33-7998.
- When configuring Incident Log plug-in or the Workload Management plug-in, the z/OSMF administrator user must have the proper level of access to the CIM server resources
- Ensure that the CIM server is active on the system before continuing to the finish step of configuring z/OSMF.
  - You can verify that the CIM server is started by entering a command like the following: D A,CFZCIM

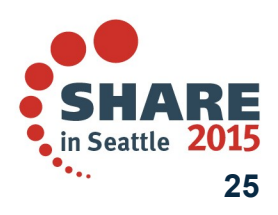

# Configure z/OS for Full Incident Log Functionalit

### (2) Use of System Logger for SYSLOG (OPERLOG) and LOGREC

- OPERLOG and LOGREC are important z/OS diagnostic logs that provide a recording of system activity.
- The OPERLOG and LOGREC log streams capture message and error log information from all systems in the sysplex, and writes that information to log streams managed by the system logger component of z/OS.
- The log streams should be written to coupling facility structures (in non-monoplex environments) and are ultimately backed up to system managed storage (SMS)-DASD data sets.
- The OPERLOG and LOGREC log streams have been the strategic method for capturing sysplexscope log data for many years.
- In the z/OSMF's Incident Log, the log streams are used to automate the gathering of diagnostic data (log snapshots) associated with an SVC dump.
- Sample jobs are documented in the z/OSMF Configuration Guide.
- Additional information documented in the August 2009 Hot Topics Newsletter

#### Notes:

- 1. Recommended for multi-system Parallel Sysplex environments
- 2. As of V1.12, SYSLOG and LOGREC datasets can be used instead to capture snapshots on DASD shared between the systems.

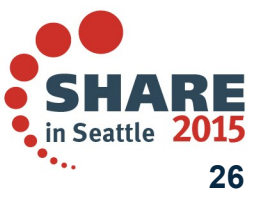

# Configure z/OS for Full Incident Log Functionality ...

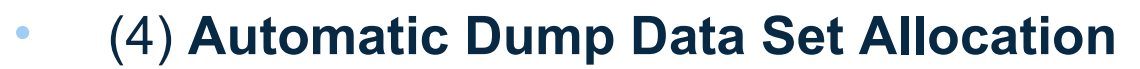

- SVC dump processing supports automatic allocation of dump data sets at the time the system writes the dump to DASD. Automatically allocated dumps will be written using the system-determined block size. The dump data sets can be allocated as SMS-managed or non-SMS-managed, depending on the VOLSER or SMS classes defined on the DUMPDS ADD command. When the system captures a dump, it allocates a data set of the correct size from the resources you specify.
  - Using Extended Format Sequential data sets, the maximum size of the dump can exceed the size allowed for non-SMS managed data sets.
  - If automatic allocation fails, pre-allocated dump data sets are used. If no pre-allocated SYS1.DUMPnn data sets are available, message IEA793A is issued, and the dump remains in virtual storage. SVC Dump periodically retries both automatic allocation and writing to a preallocated dump dataset until successful or until the captured dump is deleted either by operator intervention or by the expiration of the CHNGDUMP MSGTIME parameter governing message IEA793A.
    - If you set the MSGTIME value to 0, the system will not issue the message, and it deletes the captured dump immediately.
- If you rename the dump data set, or copy it to another data set, you must include a batch job to update the dump data set name in the sysplex dump directory.
  - Doing so will allow Incident prepare and send to locate the dump.
  - See the z/OSMF Configuration Guide for more info.
- Instructions on setting up automatic dump data set allocation is documented in the z/OSMF Configuration Guide.

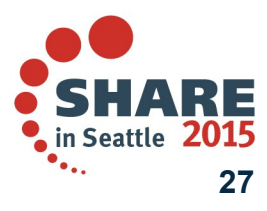

## Configure z/OS for Full Incident Log Functionality ...

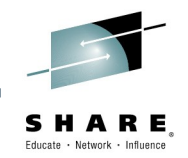

#### • (5) **Dump analysis and elimination (DAE)**

- Dump analysis and elimination (DAE) allows an installation to suppress SVC dumps and SYSMDUMP ABEND dumps that are not needed because they duplicate previously written dumps. To identify the cause of previous and requested dumps, DAE uses symptom strings, which contain data that describes a problem. DAE stores these symptom strings in a DAE data set that you provide.
- You can use the DAE data set in a single-system environment, or the systems in a sysplex can share a single DAE data set.
  - IBM suggests that you provide a name other than SYS1.DAE for the DAE data set to be shared in the sysplex.
- z/OSMF uses a shared DAE data set to allow the user to enable future dumps that occur on any system in the sysplex to be captured (not suppressed)
- Instructions on setting up the a shared DAE environment is documented in the z/OSMF Configuration Guide.

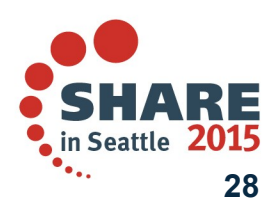

## Configure z/OS for Full Incident Log Functionality ...

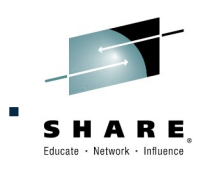

### • (6) Sysplex Dump Directory

- The sysplex dump directory describes the SVC dumps generated by a sysplex in a central, compact, and manageable place. If you have write access, you can add source descriptions for other unformatted dumps that IPCS can format and for trace data sets.
- When setting up the sysplex dump directory, arrange for all systems in the sysplex to share it:
  - Use the default name of SYS1.DDIR for the sysplex dump directory or specify the same name for it in the SYSDDIR statement in the BLSCUSER PARMLIB member.
  - Place the data set for the sysplex dump directory on a DASD shared by all systems in the sysplex.
  - When a system that has access to a sysplex dump directory generates an SVC dump, the system automatically records the source description for it in the sysplex dump directory. IPCS adds the source description without initializing the dump, which takes time.
- Authorized users can access the sysplex dump directory and edit it.
- Do not access the sysplex dump directory via a ISPF IPCS session
  - Doing so will lockout DUMPSRV and CEA, resulting in dumps not being recorded in the directory, and not appearing in the Incident Log summary
- z/OSMF Incident Log uses the sysplex dump directory to get the dump data set name and display Summary and Detail information of incidents
- Instructions on setting up the sysplex dump directory is documented in the z/OSMF Configuration Guide.

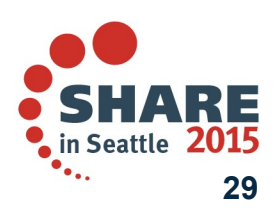

## Configure z/OS for Full Incident Log Functionality ..

### SHARE, Educate · Network · Influence

## (7) Customizing CEA

- Common event adapter (CEA) is a component of the BCP that provides the ability to deliver z/OS events to C-language clients, such as the z/OS CIM server. A CEA address space is started automatically during initialization of every z/OS system.
- CEA has two modes of operation:
  - Full function mode. In this mode, both internal z/OS components and clients such as CIM providers can use CEA indication functions.
  - *Minimum mode*. In this mode, only internal z/OS components can use CEA indication functions.
- Incident Log requires CEA in full function mode.
- To start CEA in full function mode, perform the following customization:
  - Define user ID CEA to the security product
    - The CEA sample job CEASEC can be used as a model
  - Give user ID CEA read access to the profile protecting SYS1.PARMLIB:
  - The user ID CEA needs write and execute access to the z/OS UNIX directory, /SYSTEM/var
- If CEA is running in minimum mode, you can change to full function mode by:
  - Making the security definitions above,
  - Stopping CEA (P CEA), and restarting it (S CEA).
- Other customization that you might have to perform for CEA is the following:
  - If your system will run with multilevel security, allow CEA to perform multilevel security file accesses you'll need additional security definitions
- If your MAXCAD setting in PARMLIB member IEASYSxx is inadequate to accommodate the data space created by CEA, raise the setting.
   Complete your session evaluations online at www.SHARE.org/Seattle-Eval

# z/OS Functionality for Incident Log - Summary

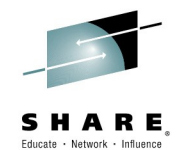

| z/OS Function                                         | z/OSMF Incident Log capability if enabled                                           | z/OSMF Incident Log capability if NOT enabled                                        |
|-------------------------------------------------------|-------------------------------------------------------------------------------------|--------------------------------------------------------------------------------------|
| Sysplex Dump Directory                                | z/OSMF can display summary and details of incidents                                 | None – function required                                                             |
| OPERLOG and LOGREC use<br>of System Logger            | Log snapshots are gathered for the entire sysplex                                   | Log snapshots gathered for the specific system                                       |
| Shared dump analysis and elimination (DAE)            | z/OSMF can make DAE let future<br>dumps be captured on any system<br>in the sysplex | z/OSMF can NOT make DAE let future dumps be captured on other systems in the sysplex |
| Automatic Dump Data Set<br>Allocation                 | Dump included in diagnostic data gathered and sent                                  | Dump NOT included in diagnostic data gathered and sent <sup>1</sup>                  |
| AMATERSE program is enabled                           | Dump included in diagnostic data gathered and sent                                  | Can NOT prepare or send any diagnostic data                                          |
| CIM, CEA, and SYSREXX enabled and active              | z/OSMF can display incidents                                                        | None – function required                                                             |
| Problem Documentation<br>Upload Utility               | Supports parallel encrypted FTP to IBM <sup>2</sup>                                 | Dump not encrypted nor broken into multiple data sets                                |
| Keep IBM default name in<br>IEAVTSEL - Post Dump Exit | z/OSMF can display summary and details of incidents                                 | None – function required                                                             |

1 – Depending on how you archive and reuse your dumps, some capabilities may exist to send dumps as part of diagnostic data

2 – z/OS V1.12 requires the Problem Documentation Upload Utility to be downloaded and installed. In z/OS V1.13 and z/OSMF V2.1 the Problem Documentation Upload Utility is included

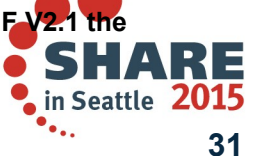

# Agenda

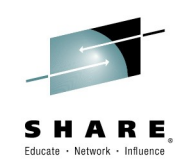

- Overview of z/OSMF Workflows
- Using Workflows to configure z/OSMF Incident Log
  - Overview
  - Configuring z/OS Requirements for z/OSMF Incident Log (manual process)
  - Configuring z/OS Requirements for z/OSMF Incident Log using the z/OSMF Configuration Workflow \*\*
- Using Workflows to configure zEDC
  - Overview
  - Configuring z/OS Requirements for zEDC (manual process
     )
  - Configuring z/OS Requirements for zEDC using the zEDC Workflow

\*\* Latest updates are available for z/OSMF V2.1 with APAR PI32148

Complete your session evaluations online at www.SHARE.org/Seattle-Eval

# Configure z/OS for z/OSMF Incident Log using workflow

- Process is implemented to several steps in <u>one</u> workflow:
  - Create workflow instance
  - Be familiar with the workflow
  - Assign steps to corresponding people for execution
  - Check if steps are ready to be performed
  - Check current z/OS and z/OSMF configuration for planning
  - Customize z/OS for Incident Log (Discover  $\rightarrow$  Review  $\rightarrow$  Customization)
    - Configure CIM
    - Configure Log snapshot
    - Enable Sysplex Dump Directory
    - Configure DAE
    - Enable automatic dump data set allocation
    - Configure CEA
    - Ensure SYSREXX is setup and active
- Add Incident Log plugin Complete your session evaluations online at www.SHARE.org/Seattle-Eval

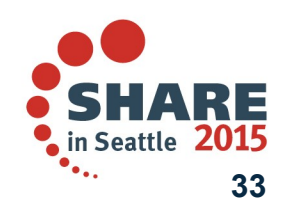

# **Create workflow instance I**

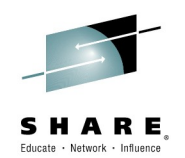

| <ul> <li>Welcome</li> <li>Notifications</li> <li>Workflows</li> <li>Configuration</li> <li>Links</li> <li>Performance</li> </ul> | Welcome X Workflows Workflows Simplifies tasks through g progress. | guided step-based workflows, and provides administrative functions for assigning workflow responsibilities and tracking                                                                                                    | Help  |
|----------------------------------------------------------------------------------------------------|--------------------------------------------------------------------|----------------------------------------------------------------------------------------------------|-------|
| <ul> <li>Problem Determination</li> <li>Software</li> <li>z/OS Classic Interfaces</li> <li>z/OSMF Administration</li> </ul>      | Actions     Workflow Name     Filter                               | Description     Version     Vendor     Owner     System       Create Workflow     Filter     Filter     Filter                                                                                                    | earch |
| Refresh                                                                                                    | 4                                                                  | For a z/OS data set, specify a fully qualified name, with no quotes.  * Workflow definition file: /usr/lpp/zosmf/V2R1/workflow/izu.config.setup.xml  Type or select a variable input file to populate the new workflow. For a z/OS data set, specify a fully qualified name, with no quotes.  Workflow variable input file: /u/current_config/workflow/izu.config.workflow.cfg                                                                                                    | )     |
|                                                                                                    | Total: 0, Selected: 0<br>Refresh Last refresh:                     | Sack Next > Finish Cancel Help Input property file Ultraction of the second second | P     |

Complete your session evaluations online at www.SHARE.org/Seattle-Eval

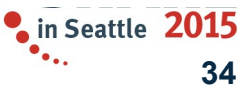

# **Create workflow instance II**

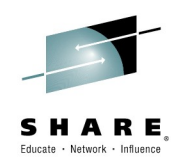

| IBM z/OS Management Facility                                                                                                    | Welcome zosmfad                                                                                                    |               | Log out IEM. |
|----------------------------------------------------------------------------------------------------|----------------------------------------------------------------------------------------------------|---------------|--------------|
| Welcome X Workflows X                                                                                                    |                                                                                                    |               |              |
|                                                                                                    | Create Workflow                                                                                                    |               | Help         |
| Workflows Simplifies tasks through guided step-based workflows, and                                                                                                    | J Workflow definition file:<br>/usr/lpp/zosmf/V2R1/workflow/izu.config.setup.xml                                                    |               |              |
| C C Actions V                                                                                                    | Variable input file:                                                                                                    |               | Search       |
| Workflow NameDescriptionFilterFilter                                                                                                    | /u/current_config/workflow/izu.config.workflow.cfg                                                                                  | Status        | Percer       |
| This workflow provides the steps<br>for z/OS setup necessary for each<br>plug-in that is to b - Workflow_0                                                                                                    | Z/OS customization for each z/OSMF plug-in.                                                                                         | 💷 In Progress |              |
| Susans test- Workflow_0 z/OS setup for each z/                                                                                                    | IBM         1.0 1.65 (4/29/14)                                                                                                    | In Progress   |              |
| Z/OS setup for each z/OSMF z/OS setup for each z/OS setup for each | * Workflow name: System Name                                                                                                    | In Progress   |              |
| rpd10 Workflow owner                                                                                                    | * Owner user ID: * System:<br>zosmfad 		PLEX1.SY1                                                                                   | In Progress   |              |
| april 24, 2012 z/OS setup for each z/OS setup for each z/OSMF plug-in Workflow_1                                                                                                    | Comments:<br>z/QSME Admin create this workflow to add Incident Log.                                                                 | In Progress   |              |
| Total: 6, Selected: 0                                                                                                    | Copen workflow on finish Assign all steps to owner user ID  Copen Workflow on finish Cancel Help  me (Jul 17, 2014, 8:11:07 AM GMT) |               | Þ            |

35

# Configure z/OS for z/OSMF Incident Log using workflow

- **Process is implemented to several steps in one workflow (a.k.a. Configure workflow):** 
  - Create workflow instance (Ignored)
  - Be familiar with the workflow
  - Assign steps to corresponding people for execution
  - Check if steps are ready to be performed
  - Check current z/OS and z/OSMF configuration for planning
  - Customize z/OS for Incident Log (Discover  $\rightarrow$  Review  $\rightarrow$  Customization)

Support of

embedded

JCL/REXX

- Configure CIM
- Configure Log snapshot
- Enable Sysplex Dump Directory
- Configure DAE
- Enable automatic dump data set allocation
- Configure CEA
- Ensure SYSREXX is setup and active
- Add Incident Log plugin

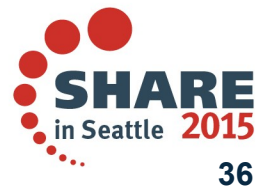

Support of

embedded

JCL/REXX
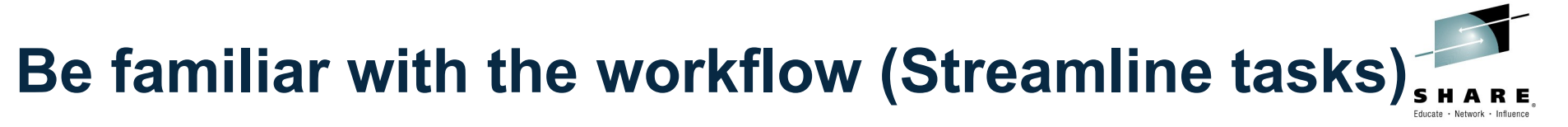

#### Workflows > Configure workflow

#### **Configure workflow**

|                             |                  |               | 🗒 Notes   History                    |
|-----------------------------|------------------|---------------|--------------------------------------|
| Description:                | Owner:           | System:       | Is Callable:                         |
| Customization for the zOSMF | plug-ins ibmuser | PLEX1.SY1     | Cannot be called by another workflow |
| Percent complete:           | Steps comp       | ete: Status:  |                                      |
| 0%                          | 0 of 97          | 💷 In Progress |                                      |

#### Workflow Steps

| L <b>∠</b> | Actions •              |               |                                                                                   |                            |                     |                 |                          |                     |
|------------|------------------------|---------------|-----------------------------------------------------------------------------------|----------------------------|---------------------|-----------------|--------------------------|---------------------|
|            | <b>State</b><br>Filter | No.<br>Filter | Title<br>Filter                                                                   | Discover current           | Automated<br>Filter | Owner<br>Filter | Skill Category<br>Filter | Assignees<br>Filter |
|            | Unassigned             | 1             | About the Configuration Workflow                                                  |                            | No                  |                 | System Programmer        |                     |
|            | Unassigned             | 2             | Discovery before configuration                                                    |                            |                     |                 |                          |                     |
|            | Unassigned             | 2.1           | Discover the general z/OS setup                                                   |                            | Yes                 |                 | System Programmer        |                     |
|            | Unassigned             | 2.2           | <ul> <li>Discover the z/OSMF run-time<br/>properties</li> </ul>                   | Choose which               | Yes                 |                 | System Programmer        |                     |
|            | Unassigned             | 2.3           | <ul> <li>Review the related z/OS and z/OSMF<br/>configuration settings</li> </ul> | plugin(s) to be<br>enabled | No                  |                 | System Programmer        |                     |
|            | Unassigned             | 3             | Choose the optional plug-ins to be adde                                           | bd                         | Yes                 |                 | System Programmer        |                     |
|            | Unassigned             | 4             | Ensure that CEA common event adapted (CEA) is active                              |                            |                     |                 |                          |                     |
|            | Unassigned             | 5             | Common Information Model (CIM) server                                             | Choose related step        | L                   |                 |                          |                     |
|            | Unassigned             | 6             | Configuration Assistant plug-in                                                   | to customize z/OS fo       | r                   |                 |                          |                     |
|            | Unassigned             | 7             |                                                                                   | target plugin(s)           |                     |                 |                          |                     |
|            | Unassigned             | 8             | Workload Management plug-in                                                       | }                          |                     |                 |                          |                     |
|            | Unassigned             | 9             | + Resource Monitoring plug-in                                                     |                            |                     |                 |                          |                     |
|            | Unassigned             | 10            | + Capacity Provisioning plug-in                                                   |                            |                     |                 |                          |                     |
|            | Unassigned             | 11            | Software Deployment plug-in                                                       |                            | No                  |                 |                          |                     |
|            | Unassigned             | 12            | + Incident Log plug-in                                                            | Enable target              |                     |                 |                          |                     |
|            | Unassigned             | 13            | + Add Plug-ins to the z/OSMF Server                                               | plugin(s)                  |                     |                 |                          |                     |

Complete your session evaluations online at www.SHARE.org/Seattle-Eval

# Configure z/OS for z/OSMF Incident Log using workflow

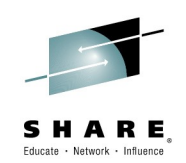

- Process is implemented to several steps in one workflow:
  - Create workflow instance
  - Be familiar with the workflow
  - Assign steps to corresponding people for execution
  - Check if steps are ready to be performed
  - Check current z/OS and z/OSMF configuration for planning
  - Customize z/OS for Incident Log (Discover  $\rightarrow$  Review  $\rightarrow$  Customization)
    - Configure CIM
    - Configure Log snapshot
    - Enable Sysplex Dump Directory
    - Configure DAE
    - Enable automatic dump data set allocation
    - Configure CEA
    - Ensure SYSREXX is setup and active
- Add Incident Log plugin

Complete your session evaluations online at www.SHARE.org/Seattle-Eval

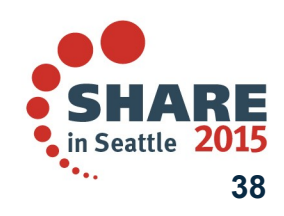

## **Assign steps (Collaboration support)**

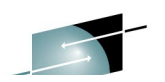

Workflow Steps

| 🛃 🔲 🛛 Actions 🔻                                        | -                                       |                                      |                                              |                     |                 |                          |                                    |                     |
|--------------------------------------------------------|-----------------------------------------|--------------------------------------|----------------------------------------------|---------------------|-----------------|--------------------------|------------------------------------|---------------------|
| State<br>Filter                                        | No.<br>Filter                           | Title<br>Filter                      |                                              | Automated<br>Filter | Owner<br>Filter | Skill Category<br>Filter |                                    | Assignees<br>Filter |
| Unassigned                                             | Properties                              |                                      | nd pre-reqs of Config                        | No                  |                 | System Progra            | mmer                               |                     |
| Junassigned                                            | Accept                                  |                                      | fore configuration                           |                     |                 |                          |                                    |                     |
| Unassigned                                             | Skip                                    |                                      | general zOS setups                           | Yes                 |                 | System Progra            | mmer                               |                     |
| Unassigned                                             | Override Fail                           |                                      | zOSMF run-time properties                    | Yes                 |                 | System Progra            | mmer                               |                     |
| Unassigned                                             | Status<br>Override Cor                  | nnlete                               | ed z/OS and z/OSMF                           | No                  |                 | System Progra            | mmer                               |                     |
| Unassigned                                             | Resolve Cont                            | licts                                | n Assistant plug-in                          | Select              | steps and as    | sign                     |                                    |                     |
| Unassigned                                             | Assignment /                            | And Ownership 🕨                      | Add Assignees                                | them to             | o different ro  | le/user                  |                                    |                     |
| Unassigned                                             | Expand                                  |                                      | Remove Assignees                             |                     |                 |                          |                                    |                     |
| Unassigned                                             | <b>7</b>                                | Workload M                           | a Return                                     |                     |                 |                          |                                    |                     |
| Workflows  Workflow Add Assignees Select one or more S | w to configure z/(<br>SAF user IDs, SAF | SMF plugins ► Ad<br>groups or z/OSMF | d Assignees<br>roles to be assigned to the s | selected steps.     |                 |                          |                                    |                     |
| <ul> <li>Selected Steps</li> </ul>                     |                                         |                                      |                                              |                     |                 |                          |                                    |                     |
| Available assignees                                    | <b>•</b>                                |                                      |                                              |                     |                 |                          | * Assignees to be added<br>ibmuser | :                   |
| Name                                                   |                                         | Type<br>Filter                       |                                              | A                   | Add >           |                          |                                    |                     |
| ibmuser                                                |                                         | SAF user ID                          |                                              |                     | < Remove        |                          |                                    |                     |
| z/OS Security A                                        | Administrator                           | z/OSMF role                          |                                              | <<                  | Remove All      |                          | Targe                              | et assignee         |
| z/OSMF Admin<br>z/OSMF User                            | istrator                                | z/OSMF role<br>z/OSMF role           | Select user/role                             | here                |                 |                          |                                    |                     |
|                                                        |                                         |                                      |                                              |                     |                 |                          |                                    |                     |
| Total: 4, Selected                                     | 1: 1                                    |                                      |                                              |                     |                 |                          |                                    |                     |
| Comments:<br>Assign steps to 7/0                       | SMF installer use                       | r ID "ibmuser"                       |                                              |                     |                 |                          |                                    |                     |
|                                                        | www.miscaller use                       | ignorer                              |                                              |                     |                 |                          |                                    |                     |

OK Cancel

## Assignee receives the notification (Collaboration support)

|                                                   |                        |                 |                                                             |                      |                    |                      |         | Educate · Net | twork • Influence |
|---------------------------------------------------|------------------------|-----------------|-------------------------------------------------------------|----------------------|--------------------|----------------------|---------|---------------|-------------------|
| IBM z/OS Mana Notificatio                         | n                      |                 |                                                             | Welcome ibmuse       |                    |                      |         | Log out       | IBM.              |
| leceived                                          | Natification           | ×               |                                                             |                      |                    |                      |         |               |                   |
| Welcome Notifications (1) Workflows Configuration | Notifications (1)      |                 |                                                             |                      |                    |                      |         |               | Help              |
| + Links                                           | Actions 🔻              |                 |                                                             |                      |                    |                      |         |               | Search            |
| + Performance                                     |                        |                 |                                                             |                      |                    | <b>D 1 1 1</b>       |         |               | Jearch            |
| Problem Determination                             | Description            |                 |                                                             | Task<br>Filter       |                    | Filter               | Filter  |               |                   |
| * Software                                        | One or more steps in   | workflow "Wo    | rkflow to configure                                         | Workflows            |                    | ibmuser              | .lul 17 | 2014 4.27.5   | 2 PM              |
| * z/OS Classic Interfaces                         | z/OSMF plugins" hav    | /e been assigne | ed to you.                                                  | Workhows             |                    | Ibilitise!           | our n   | 2014, 4.21.5  | 21 1              |
| * z/OSMF Administration                           |                        |                 |                                                             |                      |                    |                      |         |               |                   |
|                                                   |                        |                 | Click                                                       | notificatio          | n bringe           | VOU                  |         |               |                   |
| Refresh                                           |                        |                 |                                                             | investore at a       | n in work          | you<br>flaw          |         |               |                   |
|                                                   |                        |                 | 10 453                                                      | signed ste           |                    |                      |         |               |                   |
| IBM z/OS Management Facility                      |                        |                 |                                                             | Welcome ibmus        | er                 |                      |         | Log out       | IBM.              |
|                                                   |                        |                 |                                                             |                      |                    |                      |         |               | *                 |
| Welcome     Notifications                         | Welcome X Notificatio  | ons 🗶 Workf     | lows X                                                      |                      |                    |                      |         |               |                   |
| <ul> <li>Workflows</li> </ul>                     | Workflows > Workflow   | to configure z/ | OSMF plugins                                                |                      |                    |                      |         |               | Help              |
| Configuration     Links                           | worknow to con         | figure z/O      | SMF plugins                                                 |                      | (iii)              |                      |         |               |                   |
| + Performance                                     | Description:           |                 |                                                             | Owner:               | System:            | otes   History       |         |               |                   |
| Problem Determination     Software                | z/OS customization for | each z/OSMF     | plug-in.                                                    | zosmfad<br>Steps     | PLEX1.SY1          |                      |         |               |                   |
| <ul> <li>z/OS Classic Interfaces</li> </ul>       |                        | %               |                                                             | complete:<br>0 of 70 | In Progre          | 55                   | !       |               |                   |
| z/OSMF Administration                             | Workflow Steps         |                 |                                                             |                      |                    | Current a            | ssignee |               |                   |
| Refresh                                           | Actions 🔻              |                 |                                                             |                      |                    |                      | $\neg$  |               | Search            |
|                                                   | State                  | No.             | Title                                                       |                      | Owner              | Skill Category       | Assig   | nees          |                   |
|                                                   | Assigned               | 1               | <ul> <li>Highlights and pre-req<br/>Workflow</li> </ul>     | s of Config          | 1 iitei            | System Programmer    | ibmus   | er            | -                 |
|                                                   | 🔹 📼 In Progress        | 2               | Discovery before confi                                      | guration             |                    |                      |         |               |                   |
|                                                   | 🔽 🏘 Assigned           | 2.1             | Discover general z                                          | DS setups            |                    | System Programmer    | ibmus   | er            |                   |
| Chatai                                            | Assigned               | 2.2             | Discover zOSMF re                                           | in-time properties   |                    | System Programmer    | ibmus   | er            | =                 |
| State:                                            | Assigned               | 3               | <ul> <li>Review related z/OS a<br/>configuration</li> </ul> | nd z/OSMF            |                    | System Programmer    | ibmus   | er            |                   |
| Assigned                                          | Unassigned             | 4               | Configuration Assistar                                      | nt plug-in           |                    |                      |         |               |                   |
|                                                   | Unassigned             | 5               |                                                             |                      |                    |                      |         |               |                   |
|                                                   | Unassigned             | 6               | Common Information                                          | Model (CIM) server   |                    |                      |         |               |                   |
|                                                   | Unassigned             | 7               | Workload Managemer                                          | it plug-in           |                    |                      |         |               |                   |
|                                                   | Total: 92, Selected: 5 |                 |                                                             |                      | •                  |                      |         |               | 4                 |
|                                                   | Return to Workflows    | Refresh La      | st refresh: Jul 17, 2014,                                   | 4:32:08 PM loca      | l time (Jul 17, 20 | 014, 8:32:08 AM GMT) |         |               |                   |

## Assignee accept the assigned steps (Collaboration support)

| Nor | kflow Steps  |           |                       |            |                                                            |
|-----|--------------|-----------|-----------------------|------------|------------------------------------------------------------|
|     | ] 📄   Action | is 🔻      |                       |            |                                                            |
|     | State        |           | No.                   | Title      |                                                            |
|     | Filter       |           | Filter                | Filter     |                                                            |
| 2   | 🖏 Assigned   | Propertie | es                    |            | ghts and pre-reqs of Config Workflow                       |
| 2   | 💷 In Progres | Accept    |                       |            | very before configuration                                  |
| 2   | 崎 Assigne    | Perform   |                       |            | scover general zOS setups                                  |
| 2   | 崎 Assigne    | Skip      | Ac                    | cept st    | ep zOSMF run-time properties                               |
| 2   | 🐳 Assigned   | Status    |                       |            | w related z/OS and z/OSMF<br>guration                      |
| 1   | Unassigned   | Resolve   | Complete<br>Conflicts |            | guration Assistant plug-in                                 |
|     | Unassigned   | Assignm   | ent And Ov            | vnership 🕨 | ptional) Transfer existing backing store<br>es into z/OSMF |
|     | Unassigned   | Collapse  |                       |            | plug-in                                                    |
|     | Unassigned   |           | 6                     | ± Com      | mon Information Model (CIM) server                         |

| Wo | rkflow Steps    | State:   |                                                                      |                     | _               |                          |                     |        |
|----|-----------------|----------|----------------------------------------------------------------------|---------------------|-----------------|--------------------------|---------------------|--------|
|    | 📄 🗍 Actions 🔻   | • Ready  |                                                                      |                     |                 |                          |                     | Search |
|    | State<br>Filter | • Not Re | ady                                                                  | Automated<br>Filter | Owner<br>Filter | Skill Category<br>Filter | Assignees<br>Filter |        |
| -  | ➡ Ready         | 1        | <ul> <li>Highlights and pre-reqs of Config<br/>Workflow</li> </ul>   | No                  | ibmuser         | System Programmer        | ibmuser             | Â      |
|    | 💷 In Progress   | 2        | Discovery before configuration                                       |                     |                 |                          |                     |        |
|    | 📫 Ready         | 2.1      | Discover general zOS setups                                          | Yes                 | ibmuser         | System Programmer        | ibmuser             |        |
|    | 📫 Ready         | 2.2      | Discover zOSMF run-time properties                                   | Yes                 | ibmuser         | System Programmer        | ibmuser             |        |
|    | Not Ready       | 3        | <ul> <li>Review related z/OS and z/OSMF<br/>configuration</li> </ul> | No                  | ibmuser         | System Programmer        | ibmuser             | E      |
|    | Unassigned      | 4        | Configuration Assistant plug-in                                      |                     |                 |                          |                     |        |
|    | Unassigned      | 5        | . ■ ISPF plug-in                                                     |                     |                 |                          |                     |        |

## Configure z/OS for z/OSMF Incident Log using workflow

- Process is implemented to several steps in one workflow:
  - Create workflow instance
  - Be familiar with the workflow
  - Assign steps to corresponding people for execution
  - Check if steps are ready to be performed
  - Check current z/OS and z/OSMF configuration for planning
  - Customize z/OS for Incident Log (Discover  $\rightarrow$  Review  $\rightarrow$  Customization)
    - **Configure CIM**
    - Configure Log snapshot
    - Enable Sysplex Dump Directory
    - Configure DAE
    - Enable automatic dump data set allocation
    - Configure CEA
    - Ensure SYSREXX is setup and active
  - Add Incident Log plugin

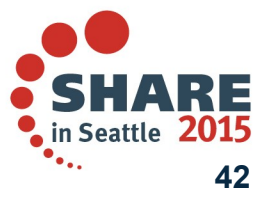

Complete your session evaluations online at www.SHARE.org/Seattle-Eval

### Check if steps are ready to be performed (Dependency checking)

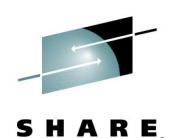

#### Workflow Steps

| Ctata                                                                                                    | No                                                                                                    | Title                                                        |                                  | Automotod                          | Ourses            | Skill Cotogony    | Assigness |         |
|----------------------------------------------------------------------------------------------------|----------------------------------------------------------------------------------------------------|--------------------------------------------------------------|----------------------------------|------------------------------------|-------------------|-------------------|-----------|---------|
| Filter                                                                                                    | Filter                                                                                                   | Filter                                                       |                                  | Filter                             | Filter            | Filter            | Filter    |         |
| 💠 Ready                                                                                                    | 1                                                                                                    | <ul> <li>Highlights and pre-re<br/>Workflow</li> </ul>       | eqs of Config                    | No                                 | ibmuser           | System Programmer | ibmuser   |         |
| 💷 In Progress                                                                                                    | 2                                                                                                    | Discovery before cor                                         | nfiguration                      |                                    |                   |                   |           |         |
| 🔿 Ready                                                                                                    | 2.1                                                                                                    | Discover general                                             | zOS setups C                     | lick the ster                      | o <sup>user</sup> | System Programmer | ibmuser   |         |
| 📫 Ready                                                                                                    | 2.2                                                                                                    | Discover zOSMF r                                             | run-time properay                |                                    | nomuser           | System Programmer | ibmuser   |         |
| 🛶 Not Ready                                                                                                    | 3                                                                                                    | Review related z/OS<br>configuration                         | and z/OSMF                       | No                                 | ibmuser           | System Programmer | ibmuser   |         |
| I la sa stan sa d                                                                                                    | 4                                                                                                    | Configuration A                                              | int plug-in                      |                                    |                   |                   |           |         |
| Unassigned                                                                                                    | -                                                                                                    |                                                              |                                  |                                    |                   |                   |           |         |
| Unassigned                                                                                                    | 5                                                                                                    | ISPF plug-in                                                 |                                  |                                    |                   |                   |           |         |
| Unassigned<br>Unassigned                                                                                                    | 5<br>Facility                                                                                            | ISPF plug-in                                                 |                                  | V                                  | Velcome ibmuser   |                   | Log out   | Immedia |
| Unassigned<br>Unassigned<br>OS Management                                                                                                    | Facility<br>Workflows                                                                                    | + ISPF plug-in                                               |                                  | V                                  | Velcome ibmuser   |                   | Log out   | Im      |
| Unassigned<br>Unassigned<br>OS Management<br>x Notifications<br>ws > Workflow to co                                                          | Facility<br>Workflows<br>wonfigure z/OSMF                                                                | ISPF plug-in     SPF plug-in     SPF plug-in     SPF plug-in | z/OS and z/OSMF cc               | vnfiguration                       | Velcome ibmuser   |                   | Log out   | I       |
| OS Management<br>OS Management<br>Notifications<br>Workflow to co<br>erties for Work                                                         | Facility  Facility  Workflows  onfigure z/OSMF  flow Step 3.                                             |                                                              | z/OS and z/OSMF cc<br>and z/OSMF | onfiguration<br>configuration      | Velcome ibmuser   |                   | Log out   |         |
| Unassigned<br>Unassigned<br>OS Management<br>• X Notifications<br>www. Workflow to co<br>erties for Workflow<br>ral Details                  | Facility<br>X Workflows<br>wonfigure z/OSMF<br>flow Step 3.<br>Notes Pe                                  |                                                              | z/OS and z/OSMF co<br>and z/OSMF | v<br>onfiguration<br>configuration | Velcome ibmuser   |                   | Log out   |         |
| Unassigned<br>Unassigned<br>/OS Management<br>e x Notifications<br>ows > Workflow to co<br>erties for Workflow<br>eral Details               | Facility<br>Facility<br>Workflows<br>onfigure z/OSMF<br>flow Step 3,<br>Notes Pe                         |                                                              | z/OS and z/OSMF co<br>and z/OSMF | onfiguration<br>configuration      | Velcome ibmuser   |                   | Log out   | I       |
| OS Management<br>OS Management<br>Notifications<br>WS > Workflow to co<br>erties for Workflow<br>ral Details<br>Skill cate<br>: Ready System | Facility<br>Facility<br>Workflows<br>onfigure z/OSMF<br>flow Step 3.<br>Notes Pe<br>egory:<br>Programmer |                                                              | z/OS and z/OSMF co<br>and z/OSMF | onfiguration<br>configuration      | Velcome ibmuser   |                   | Log out   | Level 1 |

| Step Dependencies | Ste           | p Dependencies                    | Pi<br>to | rerequisite s<br>be complet | teps need<br>ed |                     |  |
|-------------------|---------------|-----------------------------------|----------|-----------------------------|-----------------|---------------------|--|
| State<br>Filter   | No.<br>Filter | Title<br>Filter                   | 2        | IP TCIES                    | Filter          | Assignees<br>Filter |  |
| 💷 In Progress     | 2             | Discovery before configuration    |          |                             |                 |                     |  |
| 🔿 Ready           | 2.1           | Discover general zOS setups       |          |                             | ibmuser         | ibmuser             |  |
| 🔿 Ready           | 2.2           | Discover zOSMF run-time propertie | s        |                             | ibmuser         | ibmuser             |  |
|                   |               |                                   |          | /                           |                 |                     |  |

# Check the activities we have done (Support History)

Welcome X Notifications X Workflows X

Workflows > Workflow to configure z/OSMF plugins > History

#### History for Workflow to configure z/OSMF plugins

| Ac      | tions 🔻                       |                  |                                                                                                    |                   |                                                        | Search |
|---------|-------------------------------|------------------|----------------------------------------------------------------------------------------------------|-------------------|--------------------------------------------------------|--------|
|         | Date and Time (GMT)<br>Filter | Action<br>Filter | Messages [More   Less]<br>Filter                                                                                                    | User ID<br>Filter | Comments [More   Less]<br>Filter                       |        |
| 0       | Jul 17, 2014, 8:14:26 AM      | Workflow Created | IZUWF0020I: The workflow name is set to<br>"Workflow to configure z/OSMF plugins" .<br>IZUWF0021I: The workflow owner is set to<br>"roomfod" [More] | zosmfad           | z/OSMF Admin create this workflow to add Incident Log. |        |
| 0       | Jul 17, 2014, 8:27:52 AM      | Step Assigned    | IZUWF0025I: The following users have been<br>assigned to step "Highlights and pre-reqs of<br>Config Workflow" : Users: "ibmuser"<br>[More]          | zosmfad           | Assign steps to z/OSMF installer user ID<br>"ibmuser"  |        |
| $\odot$ | Jul 17, 2014, 8:36:34 AM      | Step Accepted    | IZUWF0045I:User "ibmuser" has accepted<br>step "Highlights and pre-reqs of Config<br>Workflow". This user is now the step owner.                    | ibmuser           | z/OSMF installer accepts these steps.                  |        |
|         |                               | Activities       |                                                                                                    |                   | Comments                                               |        |

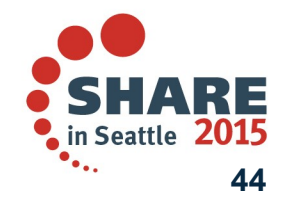

Help

Complete your session evaluations online at www.SHARE.org/Seattle-Eval

## Configure z/OS for z/OSMF Incident Log using workflow

- Process is implemented to several steps in one workflow:
  - Create workflow instance (Ignored)
  - Be familiar with the workflow
  - Assign steps to corresponding people for execution (Ignored)
  - Check if steps are ready to be performed (Ignored)
  - Check current z/OS and z/OSMF configuration for planning
  - Customize z/OS for Incident Log (Discover  $\rightarrow$  Review  $\rightarrow$  Customization)
    - Configure CIM
    - Configure Log snapshot
    - Enable Sysplex Dump Directory
    - Configure DAE
    - Enable automatic dump data set allocation
    - Configure CEA
    - Ensure SYSREXX is setup and active
- Add Incident Log plugin Complete your session evaluations online at www.SHARE.org/Seattle-Eval

SHARE in Seattle 2015 45

## Check current z/OS and z/OSMF configuration

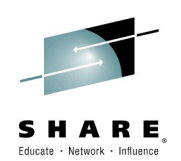

Workflow Steps

| ~ | Actions         |                   |           |                                                  |                               |                |
|---|-----------------|-------------------|-----------|--------------------------------------------------|-------------------------------|----------------|
|   | State<br>Filter | No                | ).<br>ter | Title<br>Filter                                  |                               | Automated      |
|   | ✓ Complete      | 1                 |           | <ul> <li>Highlights</li> <li>Workflow</li> </ul> | and pre-reqs of Config        | No             |
| 2 | 💷 In Progress   | 2                 |           | Discovery                                        | / before configuration        |                |
| 2 | 📫 Ready         | 21                | 1         | <ul> <li>Discov</li> </ul>                       | er general zOS setups         | Yes            |
|   | Ready           | Accept            | es        |                                                  | er zOSMF run-time propertie   | s Yes          |
|   | 🔌 Not Ready     | Perform           |           |                                                  | lated z/OS and z/OSMF         | No             |
|   | Unassigned      | Skip              | o Epil    |                                                  | ion<br>ion Assistant plug-in  |                |
| 1 | Unassigned      | Status            | e raii    |                                                  | al) Transfer existing backing | No             |
|   | Uncertained     | Override          | e Comple  | ete                                              | les into z/OSMF               |                |
| 1 | Unassigned      | Resolve           | Conflicts | Our and it is                                    |                               |                |
| - | Unassigned      | Assignm<br>Expand | ient And  | Ownership 🕨                                      | Itormation Model (CIM) se     | Porform onti   |
| 1 | Unassigned      | Collapse          | e         |                                                  | Management plug-in            | Periorin optio |
| 1 | Unassigned      | 0                 |           | Capacity I                                       | Provisioning plug-in          |                |
|   | Unassigned      | 9                 |           |                                                  | Provisioning plug-in          |                |
|   |                 |                   |           |                                                  |                               |                |
|   |                 |                   |           |                                                  |                               |                |
|   |                 |                   |           |                                                  |                               |                |
|   |                 |                   |           |                                                  |                               |                |
|   |                 |                   |           |                                                  |                               |                |
|   |                 |                   |           |                                                  |                               |                |

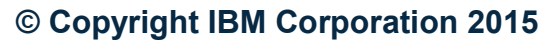

••••

## Manually perform the step I (JCL/REXX/Shell support)

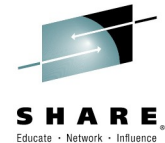

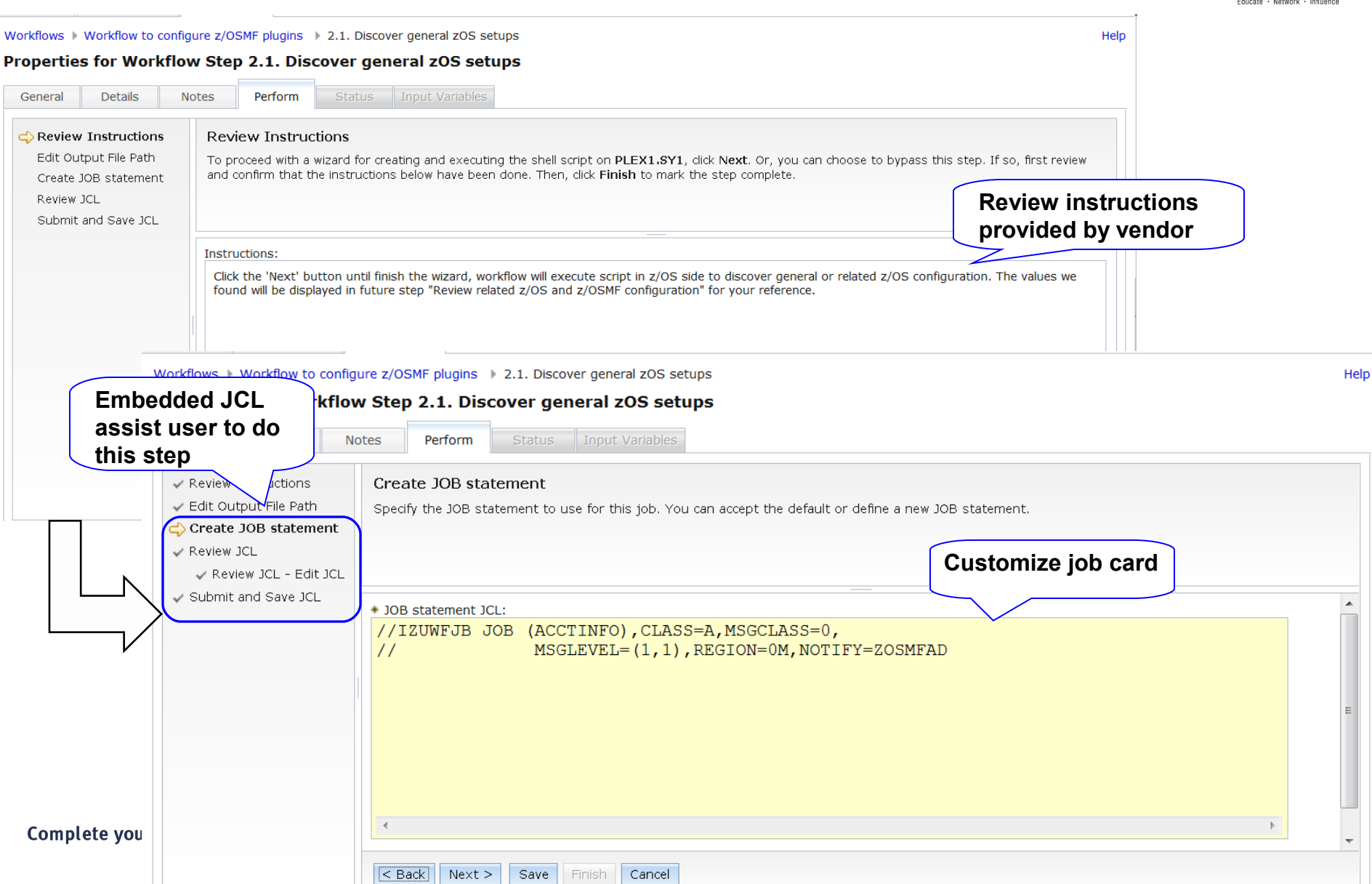

## Manually perform the step II (JCL/REXX/Shell support)

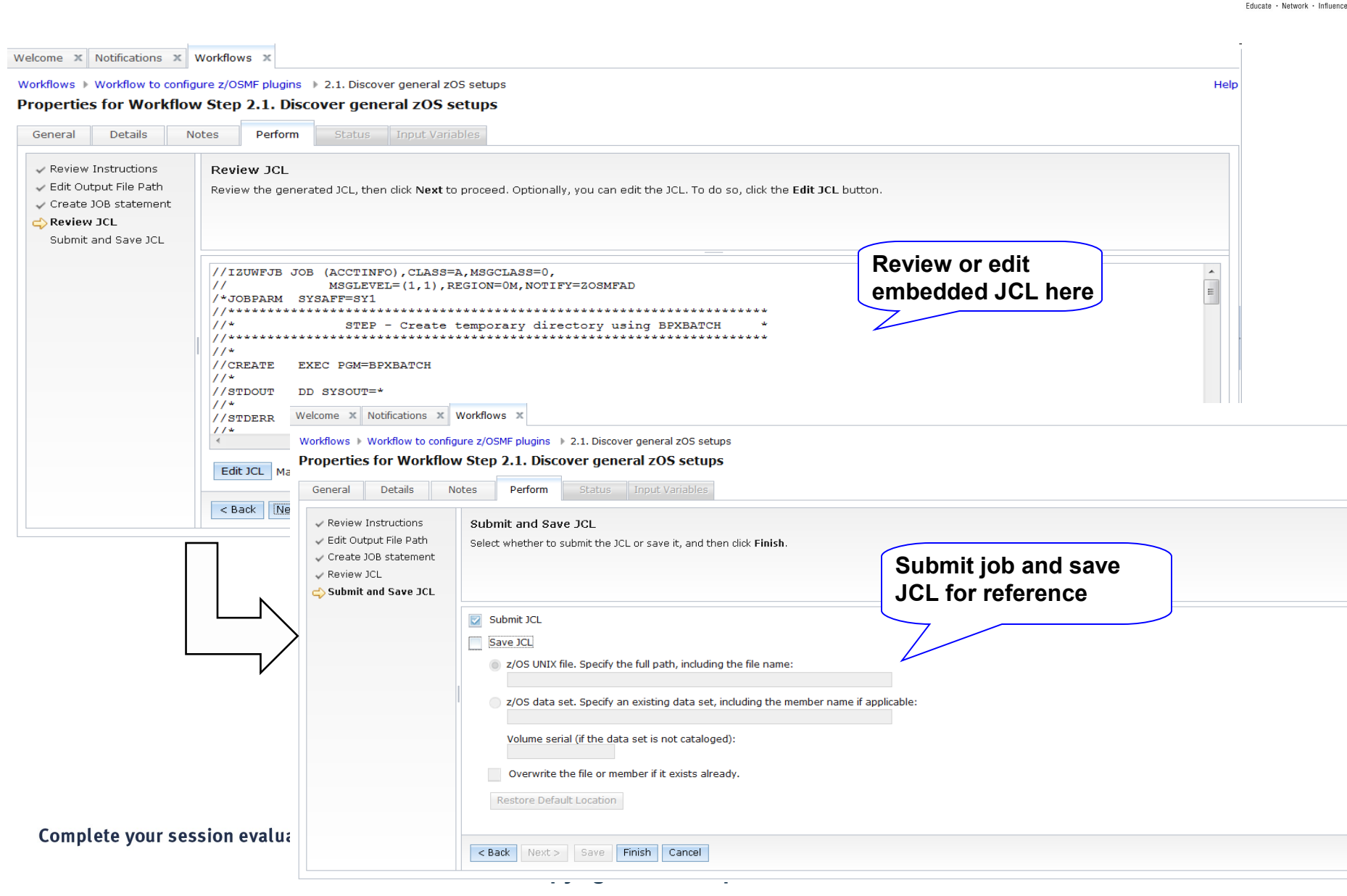

Help

## Automatically perform steps

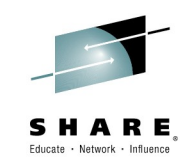

Search

| Workflows   Configure Workflow       |                 |                                |                        | Help            |
|--------------------------------------|-----------------|--------------------------------|------------------------|-----------------|
| Configure Workflow                   |                 |                                |                        |                 |
|                                      |                 |                                | Status:                | Notes   History |
| Description:                         | Owner:          | System:                        |                        |                 |
| Customization for the zOSMF plug-ins | ibmuser         | PLEX1.SY1                      | Automation in progress |                 |
| Percent complete:                    | Steps complete: | Status:                        |                        |                 |
| 0%                                   | 1 of 119        | Automation in Progress [ibmuse | er]                    |                 |
| Workflow Steps                       |                 |                                |                        |                 |

#### Tronaion otopt

Actions \*

#### ≽ No filter applied

| State<br>Filter | No.<br>Filter | Title<br>Filter                                           | CalledWorkflow<br>Filter | Automated<br>Filter | Owner<br>Filter | Skill Category<br>Filter | Assignees<br>Filter |          |
|-----------------|---------------|-----------------------------------------------------------|--------------------------|---------------------|-----------------|--------------------------|---------------------|----------|
| Complete        | 1             | About the Configuration Workflow                          |                          | No                  | ibmuser         | System Programmer        | ibmuser             | <u>^</u> |
| 💷 In Progress   | 2             | Discovery before configuration                            |                          |                     |                 |                          |                     |          |
| Submitted       | 2.1           | ■ Discover the general z/OS setup                         |                          | Yes                 | ibmuser         | System Programmer        | ibmuser             |          |
| 🔿 Ready         | 2.2           | Discover the z/OSMF run-time properties                   |                          | Yes                 | ibmuser         | System Programmer        | ibmuser             |          |
| 🛶 Not Ready     | 2.3           | Review the related z/OS and z/OSMF configuration settings |                          | No                  | ibmuser         | System Programmer        | ibmuser             |          |
| 🛶 Not Ready     | 3             | Choose the optional plug-ins to be added                  |                          | Yes                 | ibmuser         | System Programmer        | ibmuser             |          |
| 💷 In Progress   | 4             | + Ensure that CEA common event adapter (CEA) is active    | tomation ston            | e horo              | 7               |                          |                     | E        |
| 💷 In Progress   | 5             | Common Information Model (CIM) server                     | o to auto-disal          | s nere<br>Nad star  |                 |                          |                     |          |
| 💷 In Progress   | 6             | + Configuration Assistant plug-in                         | c to auto-aisai          | Sicu Sicp           |                 |                          |                     |          |
| 💷 In Progress   | 7             | + ISPF plug-in                                            |                          |                     |                 |                          |                     |          |
| 💷 In Progress   | 8             | + Workload Management plug-in                             |                          |                     |                 |                          |                     |          |
| 💷 In Progress   | 9             | + Resource Monitoring plug-in                             |                          |                     |                 |                          |                     |          |
| In Progress     | 10            | + Capacity Provisioning plug-in                           |                          |                     |                 |                          |                     |          |
| In Progress     | 11            | + Software Deployment plug-in                             |                          |                     |                 |                          |                     |          |
|                 | 10            |                                                           |                          |                     |                 |                          |                     | -        |

Total: 154 Selected: o

Return to Workflows

Refresh

Last refresh: Feb 13, 2015, 7:05:24 PM local time (Feb 13, 2015, 11:05:24 AM GMT)

Complete your session evaluations online at www.SHARE.org/Seattle-Eval

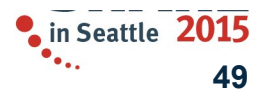

## **Review result of each step (JCL/REXX/Shell support)**

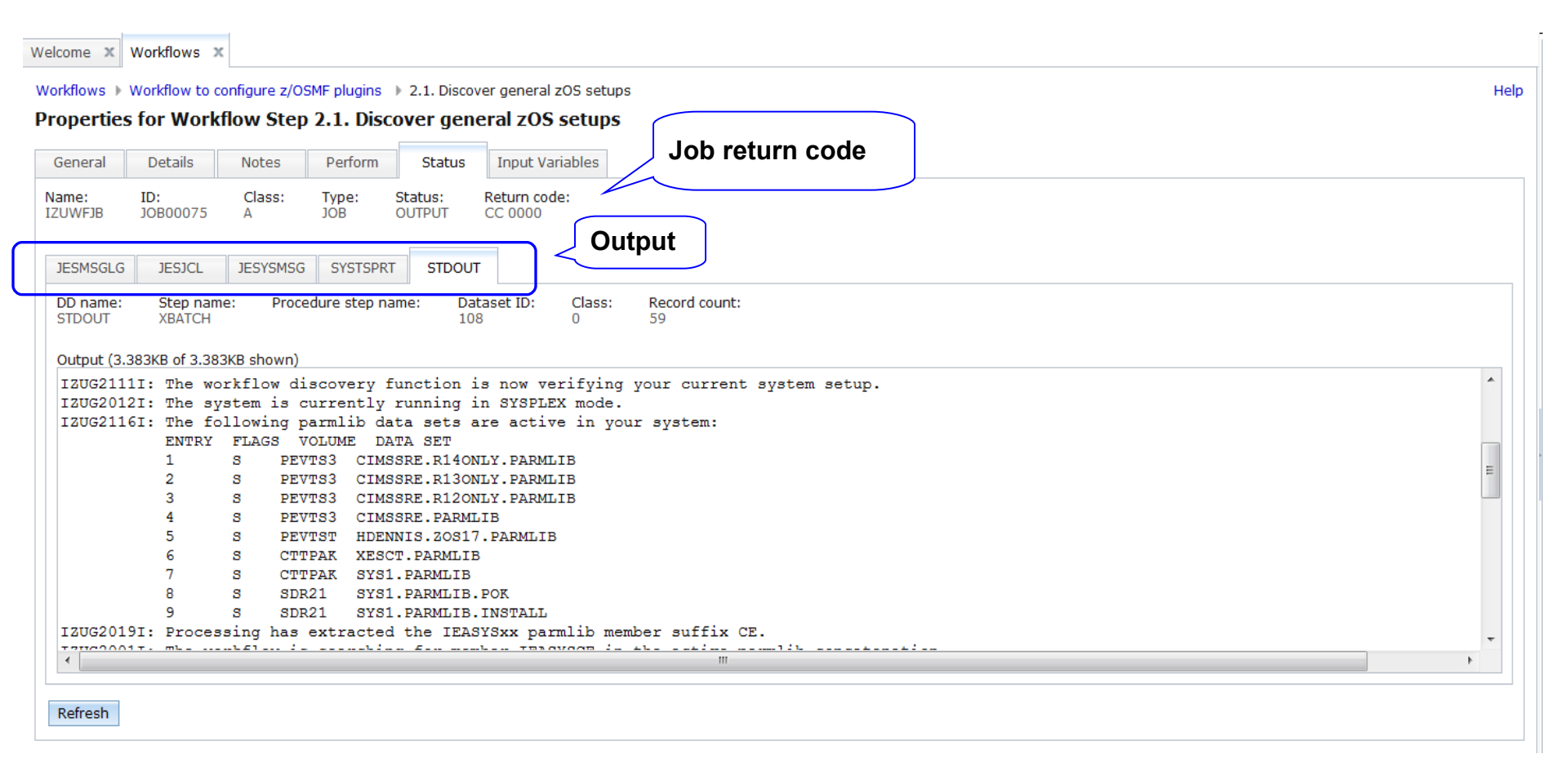

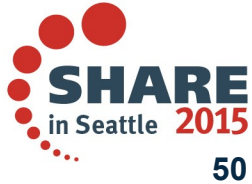

Complete your session evaluations online at www.SHARE.org/Seattle-Eval

# Review current z/OS and z/OSMF configuration I (Discovered by embedded job of prior step)

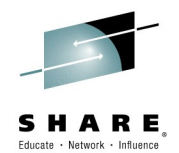

Workflows > Configure Workflow > 2.3. Review the related z/OS and z/OSMF configuration settings

Properties for Workflow Step 2.3. Review the related z/OS and z/OSMF configuration settings

| General Details Deper                             | ndencies     | Notes              | Perform                     | Status            | Input V              | ariables                      |                    |                 |               |            |                                       |          |
|---------------------------------------------------|--------------|--------------------|-----------------------------|-------------------|----------------------|-------------------------------|--------------------|-----------------|---------------|------------|---------------------------------------|----------|
| ✓ Input Variables                                 | Input Vari   | iables - C         | Current layo                | ut of z           | /OSMF ta             | asks                          |                    |                 |               |            |                                       |          |
| Current layout of<br>z/OSMF tasks                 | Enter the va | riable valu        | es for this inpu            | ut categ          | ory.                 |                               |                    |                 |               |            |                                       |          |
| z/OSMF run-time<br>properties<br>Dependency check |              |                    |                             |                   |                      | Which                         | plugins I          | have bee        | en insta      | alled      |                                       |          |
| General z/OS<br>configuration                     | Incident L   | .og - Is Ind       | cident Log alrea            | dy confi <u>a</u> | gured?: 🕕            | $\geq$                        |                    |                 |               |            |                                       |          |
| Review Instructions                               | 🔽 Configura  | tion Assist        | tant - Is Config            | uration           | Assistant al         | ready configure               | ed?: 🕕             |                 |               |            |                                       |          |
|                                                   | 🛃 Workload   | Managem            | nent - <i>Is Workl</i> a    | oad Mana          | agement alr          | eady configure                | d?: 🕕              |                 |               |            |                                       |          |
|                                                   | RMF - Wo     | orkflows           | Configure V                 | Vorkflo           | w ⊧ 2.3.∣            | Review the r                  | elated z/OS a      | and z/OSMF c    | configuratio  | on setting | s                                     |          |
|                                                   | Capa Pr      | opertie            | es for Wo                   | rkflov            | v Step 2             | 2.3. Revie                    | ew the rel         | ated z/O        | S and z       | /OSMF      | configuration settings                |          |
|                                                   | Softw (      | General            | Details                     | Depe              | ndencies             | Notes                         | Perform            | Status          | Input Va      | aria       |                                       | <u> </u> |
|                                                   |              | ( Incode )         | (                           |                   |                      |                               | 100005             |                 |               | Curre      | ent z/OSMF properties:                |          |
|                                                   |              | ✓ Input \<br>✓ Cui | variables<br>rrent layout o | of                | Entor th             | variables -                   | V Z/OSMF P         | un-time pr      | ropertie      |            |                                       |          |
|                                                   |              | z/0                | SMF tasks                   |                   | Enter th             | e vanable va                  | ides for this i    | input categoi   | , y.          |            | - HITPS port number                   |          |
|                                                   |              | ⇒ z/c<br>pro       | operties                    | ne                |                      |                               |                    |                 |               |            | - Path of data file system            |          |
|                                                   |              | Dep                | pendency che                | eck               |                      |                               |                    |                 | $\leftarrow$  |            | · · · · · · · · · · · · · · · · · · · |          |
|                                                   |              | Ger                | neral z/OS<br>nfiguration   |                   | Host nar             | me - z/OSMF                   | server host na     | ame : 🕕         |               |            |                                       |          |
|                                                   | < Back       | Review             | v Instructions              |                   | PEV185.              | POK.IBM.CO                    |                    | 6 (2.2.1)       | - 0           |            |                                       | -        |
|                                                   |              |                    |                             |                   | 443                  | nder - HITPS                  | SL port numb       | er tor z/USMF   | -: 🕦          |            |                                       |          |
|                                                   |              |                    |                             |                   | Port num             | nber - HTTP p                 | ort number fo      | r z/OSMF: 🕕     | )             |            |                                       |          |
|                                                   |              |                    |                             |                   | 80                   |                               |                    |                 |               |            |                                       |          |
|                                                   |              |                    |                             |                   | Path - M             | ount point of                 | the z/OSMF d       | ata file syster | m: 🕕          |            |                                       |          |
|                                                   | /            |                    |                             |                   | /var/zos             | smf/data                      |                    |                 |               | -          |                                       |          |
|                                                   | V            |                    |                             |                   | Data set<br>IZU.SIZU | : name - <i>Data</i><br>UDATZ | a set name for     | the z/OSMF of   | data file sys | stem: 🕕    |                                       |          |
|                                                   |              |                    |                             |                   | Prefix - z           | /OSME SAE n                   | rofile prefix: (   | D               |               |            |                                       |          |
|                                                   |              |                    |                             |                   | IZUDFLT              | , <b>соли сли р</b> .<br>Г    | i enite prenisti y |                 |               |            |                                       |          |
|                                                   |              |                    |                             |                   | User ID ·            | - z/OSMF serv                 | ver user ID: ʃ     |                 |               |            |                                       |          |
|                                                   |              |                    |                             |                   | IZUSVR               |                               |                    |                 |               |            |                                       |          |
| Complete your session                             | evaluat      |                    |                             |                   | SAF grou             | ip - Group na                 | me for the z/0     | DS Security A   | dministrato   | or role: 🕕 |                                       |          |
|                                                   |              |                    |                             |                   | < Back               | Next >                        | Save               | inish Can       | icel          |            |                                       |          |
|                                                   |              |                    |                             |                   |                      |                               |                    |                 |               |            |                                       |          |

# Review current z/OS and z/OSMF configuration II (Discovered by embedded job of prior step)

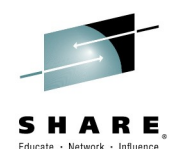

Welcome × Workflows × Workflows > Configure Workflow > 2.3. Review the related z/OS and z/OSMF configuration settings Properties for Workflow Step 2.3. Review the related z/OS and z/OSMF configuration settings General Details Dependencies Perform Input Variables Notes Status Input Variables Input Variables - General z/OS configuration Current layout of Enter the variable values for this input category. z/OSMF tasks ✓ z/OSMF run-time properties Dependency check General z/OS General z/OS configuration - Names of all z/OS systems in the same sysplex: (1) configuration SY1 Review Instructions Parmlib data set General z/OS configuration - Parmlib data sets of the z/ concatenation CIMSSRE.R14ONLY.PARMLIB,CIMSSRE.R13ONLY. PARMLIB, CIMSSRE. R12ONLY. PARMLIB, CIMSSRE. P ARMLIB, HDENNIS.ZOS17.PARMLIB, XESCT.PARMLI General z/OS configuration - IEASYSxx member suffixes: 🖳 00.CE Active parmlib General z/OS configuration - COMMNDxx member suffixes: (1) member CD General z/OS configuration - CEAPRMxx member suffixes: () IL General z/OS configuration - PROGxx member suffixes: 🕕 ZD,CZ,AA General z/OS configuration - IKJTSOxx member suffixes: 00 < Back Next > Save Finish Cancel

### Choose the optional plugin to be enabled

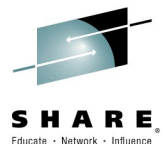

| Actions 🔻                    |               |                                                                                   |                               | _           |                                  |          |           |                           |                                 |                    | Educate · Network · Influ |
|------------------------------|---------------|-----------------------------------------------------------------------------------|-------------------------------|-------------|----------------------------------|----------|-----------|---------------------------|---------------------------------|--------------------|---------------------------|
| State                        | No.<br>Filter | Title<br>Filter                                                                   | CalledWorkflow                |             |                                  |          |           |                           |                                 |                    |                           |
| <ul> <li>Complete</li> </ul> | 1             | <ul> <li>About the Configuration Workflow</li> </ul>                              |                               |             |                                  |          |           |                           |                                 |                    |                           |
| Complete                     | 2             | Discovery before configuration                                                    |                               |             |                                  |          |           |                           |                                 |                    |                           |
| Complete                     | 2.1           | Discover the general z/OS setup                                                   |                               |             |                                  |          |           |                           |                                 |                    |                           |
| Complete                     | 2.2           | <ul> <li>Discover the z/OSMF run-time<br/>properties</li> </ul>                   |                               | Welcome X   | Workflows                        | x        |           |                           |                                 |                    |                           |
| 🗸 Complete                   | 2.3           | <ul> <li>Review the related z/OS and z/OSMF<br/>configuration settings</li> </ul> |                               | Workflows 🕨 | Configure V                      | /orkflow | ) 3. Cho  | ose the op                | tional plug-in                  | ns to be add       | ed                        |
| 📫 Ready                      | 3             | Choose the optional plug-ins to be<br>added                                       |                               | Properties  | s for Wor                        | kflow    | Step 3.   | Choose                    | the optic                       | onal plug          | -ins to be added          |
| Properties<br>Accept         |               | + Ensure that CEA common event adapter<br>(CEA) is active                         |                               | General     | Details                          | Depen    | dencies   | Notes                     | Perform                         | Status             | Input Variables           |
| Perform<br>Skip              |               | + Common Information Model (CIM)<br>server                                        |                               | ✓ Input Va  | ariables<br>I <b>ean variabl</b> | e        | Input V   | ariables -                | Boolean v                       | variable           |                           |
| Status                       |               | + Configuration Assistant plug-in                                                 |                               | Skip        | Option                           |          | Enter the | variable va               | ides for this i                 | input catego       | ту.                       |
| Override Con                 | nplete        | ISPF plug-in                                                                      |                               | Review      | Instructions                     |          |           |                           |                                 |                    |                           |
| Resolve Conf                 | licts         | Workload Management plug-in                                                       |                               | Edit Out    | put File Path                    | 1        |           |                           |                                 |                    |                           |
| Change Calle                 | ed Workflow   | • Resource Monitoring plug-in                                                     |                               | Create J    | JOB stateme                      | nt       | 🛛 CA -    | Add Commu                 | inication Assi                  | istant plug-in     | : 🛈                       |
| al: Expand                   | and Ownership |                                                                                   |                               | Submit a    | JCL<br>and Save 10               |          | ISPE -    | Add Web IS                | PF plua-in: (1                  | D                  | 2                         |
| tur Collapse                 |               | st refresh: Eeb 14, 2015, 11:28:12 PM                                             | local time (Feb 14            |             |                                  |          |           | Add Workk                 | ad Managom                      | ont plug in: (     | D                         |
| .con                         |               | Screncesh, rep 14, 2013, 11.20.12 P                                               |                               |             |                                  |          |           | AUU WOIKI                 | au manayerni                    | ent plug-in: (     |                           |
|                              |               |                                                                                   |                               |             |                                  |          | CP -      | Add Resoui<br>Add Capacit | ce Monitoring<br>y Provisioning | , plug-<br>, plug- | only Incident Log         |
|                              |               |                                                                                   |                               |             |                                  |          | IL        | Add Inciden               | t Log plug-in:                  |                    | ,                         |
|                              |               |                                                                                   |                               | >           |                                  |          | 🗾 DM - /  | Add Softwar               | e Managemer                     | nt plug-in: (]     | )                         |
|                              |               |                                                                                   | V                             |             |                                  |          |           |                           |                                 |                    |                           |
|                              |               |                                                                                   |                               |             |                                  |          |           |                           |                                 |                    |                           |
|                              |               |                                                                                   |                               |             |                                  |          |           |                           |                                 |                    |                           |
|                              |               |                                                                                   |                               |             |                                  |          |           |                           |                                 |                    |                           |
|                              |               |                                                                                   |                               |             |                                  |          |           |                           |                                 |                    |                           |
|                              |               |                                                                                   |                               |             |                                  |          | < Back    | Next >                    | Save                            | inish Car          | icel                      |
| omplete you                  | r session (   | evaluations online at www.S                                                       | HARE.org/Sea                  |             |                                  |          |           |                           |                                 |                    |                           |
|                              |               |                                                                                   | @ Convrig                     | Close       |                                  |          |           |                           |                                 |                    |                           |
|                              |               |                                                                                   | Solution Service Construction |             |                                  |          |           |                           |                                 |                    |                           |

### Conditional step (1/2)

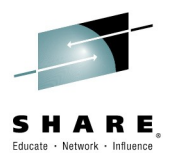

Help

Satisfied Yes

Workflow Steps

|               | 🛅 🛛 Actions 🔻                                        |                                            |                                                                                                    |                                                     |
|---------------|------------------------------------------------------|--------------------------------------------|----------------------------------------------------------------------------------------------------|-----------------------------------------------------|
|               | State<br>Filter                                      | No.<br>Filter                              | Title<br>Filter                                                                                                    |                                                     |
|               | ✓ Complete                                           | 2                                          | Discovery before configuration                                                                                                    |                                                     |
|               | Complete                                             | 2.1                                        | Discover the general z/OS setup                                                                                                    |                                                     |
|               | V Complete                                           | 2.2                                        | Discover the z/OSMF run-time<br>properties                                                                                                  |                                                     |
|               | V Complete                                           | 2.3                                        | <ul> <li>Review the related z/OS and z/OSMF<br/>configuration settings</li> </ul>                                                           |                                                     |
|               | V Complete                                           | 3                                          | Choose the optional plug-ins to be added                                                                                                    |                                                     |
|               | In Progress                                          | 4                                          | + Ensure that CEA common event adapter<br>(CEA) is active                                                                                   | Steps for other plugins are                         |
|               | Complete                                             | 5                                          | + Common Information Model (CIM) server                                                                                                    | automatically marked as                             |
| 6             | Skipped                                              | 6                                          | Configuration Assistant plug-in                                                                                                    | "Skipped"                                           |
|               | Skipped                                              | 7                                          | ISPF plug-in                                                                                                    |                                                     |
|               | Skipped                                              | 8                                          | Workload Management plug-in                                                                                                    |                                                     |
|               | Skipped                                              | 9                                          | Resource Monitoring plug-in                                                                                                    |                                                     |
|               | Skipped                                              | 10                                         | Capacity Provisioning plug-in                                                                                                    |                                                     |
|               | Skipped                                              | 11                                         | Software Deployment plug-in                                                                                                    |                                                     |
|               | In Progress                                          | 12                                         |                                                                                                    |                                                     |
|               | In Progress                                          | 13                                         | Add Plug-ins to the z/OSMF Server                                                                                                    |                                                     |
| Welco<br>Work | me × Workflows ×<br>flows > Configure Workflow > 6.1 | Refresh L                                  | acking store files into z/OSMF                                                                                                    | :<br>                                               |
| Ge            | neral Details Dependencies                           |                                            | vform Status Input Variables                                                                                                    |                                                     |
|               |                                                      | 1000 10                                    |                                                                                                    |                                                     |
| • 5           | tep Dependencies                                     |                                            |                                                                                                    | If conditions are satisfied                         |
| T R           | esulting State                                       |                                            |                                                                                                    | Il conditions are satisfied                         |
| S             | cip this workflow step depend on the                 | e status or discovere                      | Details of conditions                                                                                                    |                                                     |
| Т             | arget State Target Sta                               | te Condition                               |                                                                                                    |                                                     |
| S             | kipped This step is                                  | skipped if Configura                       | ation Assistant plug-in is not to be configured by any of following cas                                                                     | e:                                                  |
|               | • Bein<br>• Bein                                     | g NOT already adde<br>g already added in t | d in to z/OSMF server, and user do not select to add them into z/OSM<br>to z/OSMF server, and "User Skipping Option" in step "Choose the op | MF server.<br>tional plug-ins to be added" is true. |

### Conditional step (2/2)

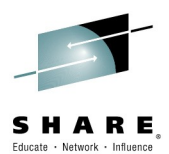

| 🔽 🔲 🛛 Actions 🔻 |               |                                                                                      |
|-----------------|---------------|--------------------------------------------------------------------------------------|
| State<br>Filter | No.<br>Filter | Title<br>Filter                                                                      |
|                 |               | configuration actunga                                                                |
| Complete        | 3             | Choose the optional plug-ins to be added                                             |
| In Progress     | 4             | <ul> <li>Ensure that CEA common event adapter<br/>(CEA) is active</li> </ul>         |
| Ready           | 4.1           | <ul> <li>Discover common event adapter<br/>(CEA)</li> </ul>                          |
| Not Ready       | 4.2           | Start common event adapter (CEA)                                                     |
| Not Ready       | 4.3           | <ul> <li>Determine the general settings of<br/>common event adapter (CEA)</li> </ul> |
| Not Ready       | 4.4           | Ensure CEA runs in full function mode                                                |
| Complete        | 5             | + Common Information Model (CIM) server                                              |
| Skipped         | 6             | Configuration Assistant plug-in                                                      |
| Skipped         | 7             | * ISPF plug-in                                                                       |

#### Workflow Steps

| Actions 🔻       |               |                                                                                      |          |
|-----------------|---------------|--------------------------------------------------------------------------------------|----------|
| State<br>Filter | No.<br>Filter | Title<br>Filter                                                                      |          |
| V Complete      | 3             | Choose the optional plug-ins to be added                                             |          |
| In Progress     | 4             | <ul> <li>Ensure that CEA common event adapter<br/>(CEA) is active</li> </ul>         |          |
| Complete        | 4.1           | <ul> <li>Discover common event adapter<br/>(CEA)</li> </ul>                          |          |
| Skipped         | 4.2           | Start common event adapter (CEA)                                                     |          |
| ➡ Ready         | 4.3           | <ul> <li>Determine the general settings of<br/>common event adapter (CEA)</li> </ul> |          |
| V Skipped       | 4.4           | Ensure CEA runs in full function mode                                                |          |
| Complete        | 5             | $\pm$ Common Information Model (CIM) server                                          |          |
| Skipped         | 6             | Configuration Assistant plug-in                                                      | e-Eval   |
| Skipped         | 7             | ± ISPF plug-in                                                                       | : IBM Co |

|           | uns •                   |             |           |                                                             |  |  |
|-----------|-------------------------|-------------|-----------|-------------------------------------------------------------|--|--|
| State     |                         | No.         | Title     |                                                             |  |  |
| Filter    |                         | Filter      | Filter    |                                                             |  |  |
| Complet   | e                       | 3           | E Choo    | se the optional plug-ins to be added                        |  |  |
| In Progr  | In Progress 4 Ensu (CEA |             |           | re that CEA common event adapter                            |  |  |
| Ready     | /                       | 4.1         | = Di      | scover common event adapter<br>EA)                          |  |  |
| 🕸 Not R   | Propertie<br>Accept     | is          |           | art common event adapter (CEA)                              |  |  |
| 🖎 Not R   | Perform                 |             |           | termine the general settings of<br>mmon event adapter (CEA) |  |  |
| Not R     | Skip                    |             |           | sure CEA runs in full function mode                         |  |  |
| Complet   | Override                | Complete    |           | on Information Model (CIM) server                           |  |  |
| Skipped   | Resolve                 | Conflicts   |           | guration Assistant plug-in                                  |  |  |
| V Skipped | Change (                | Called Work | flow      | olug-in                                                     |  |  |
| Skipped   | Assignme                | ent And Owr | nership 🕨 | oad Management plug-in                                      |  |  |
| V Skipped | Expand                  |             |           | urce Monitoring plug-in                                     |  |  |
| Skinned   | Conapse                 |             |           | city Provisioning plug in                                   |  |  |

Workflows > Configure Workflow > 4.1. Dis ver common event adapter (CEA)

G

Properties for Workflow Step 4.1. Discover common event adapter (CEA)

| eneral  | Details        | Dependencies | Notes       | Perform       | Status       | Input Variables                                          |         |
|---------|----------------|--------------|-------------|---------------|--------------|----------------------------------------------------------|---------|
| Review  | Instructions   | Review       | JCL         |               |              |                                                          |         |
| Edit Ou | tput File Path | Beview t     | he cenerate | d ICL then d  | lick Next to | proceed. Optionally, you can edit the ICL. To do so, cli | ick the |
| Create  | JOB stateme    | int          | ne generate | a see, men e  | ICK NEXT to  | proceed. Optionally, you can ear the sec. To do so, ch   | ick the |
| Review  | v 1CI          |              |             |               |              |                                                          |         |
| Submit  | and Save 10    | 1            |             |               |              |                                                          |         |
| Submit  | and save se    |              |             |               |              |                                                          |         |
|         |                | //T2UW       | FJB JOB     | ACCTINEO      | CLASS=A      | MSGCLASS=0.                                              |         |
|         |                | 11           |             | MSGLEVEL=     | (1,1),REC    | ION=OM, NOTIFY=IBMUSER                                   |         |
|         |                | /*JOBP       | ARM SYSAE   | F=SY1         |              |                                                          |         |
|         |                | //****       | ********    | ********      | ********     | ***************************************                  |         |
|         |                | //*          | ********    | SIEP -        | Create te    | mporary directory using BPXBAICH *                       |         |
|         |                | 11*          |             |               |              |                                                          |         |
|         |                | //CREA       | TE EXEC     | PGM=BPXB      | ATCH         |                                                          |         |
|         |                | //*          |             |               |              |                                                          |         |
|         |                | //STDO       | UT DD S     | SYSOUT=*      |              |                                                          |         |
|         |                | // TOF       | י ממ        | XSOUT=*       |              |                                                          |         |
|         |                | //*          | KK DD 1     | 15001         |              |                                                          |         |
|         |                | //STDP       | ARM DD *    | •             |              |                                                          |         |
|         |                | SH mkd       | ir -m 700   | ) /tmp/IZU    | WORKFLOW-    | 14239289721250.926354                                    |         |
|         |                | 1*           |             |               |              |                                                          |         |
|         |                | //*          | ********    | ********      | *******      | *****                                                    |         |
|         |                | 11*          |             | STEP -        | Create so    | ript in temp directory using BPXCOPY *                   |         |
|         |                | //****       | ********    | ********      | ********     | ************                                             | 1       |
|         |                | //*          |             |               |              |                                                          |         |
|         |                | //uxco       | PY EXEC     | PGM=BPXC      | OPY,         |                                                          |         |
|         |                | 11+          |             | PARM-'ELE     | MENI (MISC   | RIPI) IIPE(IEXI) PAIRMODE(0,7,0,0)                       |         |
|         |                |              |             |               |              |                                                          |         |
|         |                | Edit JC      | L Maximun   | n record leng | th: 🕕 1,024  |                                                          | _       |
|         |                |              |             |               |              |                                                          | 5       |
|         |                |              |             |               |              |                                                          |         |
|         |                | < Back       | Next >      | Save          | Finish Ca    | ncei                                                     |         |

## Configure z/OS for z/OSMF Incident Log using workflow

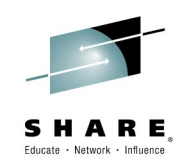

- Process is implemented to several steps in one workflow:
  - Create workflow instance (Ignored)
  - Be familiar with the workflow
  - Assign steps to corresponding people for execution (Ignored)
  - Check if steps are ready to be performed (Ignored)
  - Check current z/OS and z/OSMF configuration for planning
  - Customize z/OS for Incident Log (Discover  $\rightarrow$  Review  $\rightarrow$  Customization) <
    - Configure CIM
    - Configure Log snapshot
    - Enable Sysplex Dump Directory
    - Configure DAE
    - Enable automatic dump data set allocation
    - Configure CEA
    - Ensure SYSREXX is setup and active
  - Add Incident Log plugin

Complete your session evaluations online at www.SHARE.org/Seattle-Eval

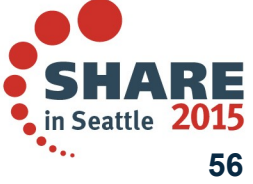

### Review what z/OS customization need to be done for Incident Log

| Filter       Filter       Filter         Skipped       9 <ul> <li>Resource Monitoring plug-in</li> </ul> Skipped       10 <ul> <li>Capacity Provisioning plug-in</li> </ul> Skipped       11 <ul> <li>Software Deployment plug-in</li> </ul> In Progress       12       Incident Log plug-in         Complete (Override) <ul> <li>12.1</li> <li>Ensure that the CIM server is configured</li> <li>In Progress</li> <li>12.2</li> <li>Ensure log snapshots are configured properly</li> </ul> In Progress <ul> <li>12.3</li> <li>(Optional) Configure dump analysis and elimination (DAE)</li> </ul> In Progress <ul> <li>12.4</li> <li>Set up a sysplex dump directory</li> </ul> In Progress <ul> <li>12.5</li> <li>(Optional) Ensure that CEA is configured for snapshot capturing</li> </ul> In Progress <ul> <li>12.7</li> <li>Ensure that System REXX is configured</li> </ul> Several areas need to be configured <ul> <li>Add Plug-ins to the z/OSMF Server</li> </ul>                                                                            |                        | No.     | Title                                                                                   |
|----------------------------------------------------------------------------------------------------|------------------------|---------|-----------------------------------------------------------------------------------------|
| Skipped       9 <ul> <li>Resource Monitoring plug-in</li> <li>Skipped</li> <li>10</li> <li>Capacity Provisioning plug-in</li> </ul> Skipped       11       Software Deployment plug-in         Skipped       11       Software Deployment plug-in         Complete<br>(Override)       12.1       Incident Log plug-in         Complete<br>(Override)       12.1 <ul> <li>Ensure that the CIM server is<br/>configured</li> <li>In Progress</li> <li>12.2</li> <li>Ensure log snapshots are configured<br/>properly</li> </ul> In Progress       12.3 <ul> <li>(Optional) Configure dump analysis<br/>and elimination (DAE)</li> <li>In Progress</li> <li>12.4</li> <li>Set up a sysplex dump directory</li> <li>In Progress</li> <li>12.5</li> <li>Configuring automatic dump data set<br/>allocation</li> </ul> In Progress     12.6               (Optional) Ensure that CEA is<br>configured for snapshot capturing <li>In Progress</li> <li>12.7</li> <li>Ensure that System REXX is<br/>configured</li> <li>Add Plug-ins to the z/OSMF Server</li> | Filter                 | Filter  | Filter                                                                                  |
| Skipped       10          Capacity Provisioning plug-in         Skipped       11          Software Deployment plug-in         In Progress       12       Incident Log plug-in         Complete<br>(Override)       12.1          Ensure that the CIM server is<br>configured         In Progress       12.2           Ensure log snapshots are configured<br>properly         In Progress       12.3           (Optional) Configure dump analysis<br>and elimination (DAE)         In Progress       12.4          Set up a sysplex dump directory         In Progress       12.5          Configuring automatic dump data set<br>allocation         In Progress       12.6          (Optional) Ensure that CEA is<br>configured for snapshot capturing         In Progress       12.7           Ensure that System REXX is<br>configured         Mod Plug-ins to the z/OSMF Server              Add Plug-ins to the z/OSMF Server                                                                                                    | 🖌 Skipped              | 9       | <ul> <li>Resource Monitoring plug-in</li> </ul>                                         |
| Skipped       11       Software Deployment plug-in         In Progress       12       Incident Log plug-in         Complete<br>(Override)       12.1       Ensure that the CIM server is<br>configured         In Progress       12.2       Ensure log snapshots are configured<br>properly         In Progress       12.3       (Optional) Configure dump analysis<br>and elimination (DAE)         In Progress       12.4       Set up a sysplex dump directory         In Progress       12.5       Configuring automatic dump data set<br>allocation         In Progress       12.6       (Optional) Ensure that CEA is<br>configured for snapshot capturing         In Progress       12.7       Ensure that System REXX is<br>configured         Several areas need<br>to be configured       Add Plug-ins to the z/OSMF Server                                                                                                    | 🖋 Skipped              | 10      | Capacity Provisioning plug-in                                                           |
| In Progress       12       Incident Log plug-in         Complete<br>(Override)       12.1       Ensure that the CIM server is<br>configured         In Progress       12.2       Ensure log snapshots are configured<br>properly         In Progress       12.3       (Optional) Configure dump analysis<br>and elimination (DAE)         In Progress       12.4       Set up a sysplex dump directory         In Progress       12.5       Configuring automatic dump data set<br>allocation         In Progress       12.6       (Optional) Ensure that CEA is<br>configured for snapshot capturing         In Progress       12.7       Ensure that System REXX is<br>configured         Several areas need<br>to be configured       Add Plug-ins to the z/OSMF Server                                                                                                    | 🛹 Skipped              | 11      | Software Deployment plug-in                                                             |
| Complete<br>(Override)       12.1       = Ensure that the CIM server is<br>configured         In Progress       12.2       + Ensure log snapshots are configured<br>properly         In Progress       12.3       + (Optional) Configure dump analysis<br>and elimination (DAE)         In Progress       12.4       + Set up a sysplex dump directory         In Progress       12.5       + Configuring automatic dump data set<br>allocation         In Progress       12.6       + (Optional) Ensure that CEA is<br>configured for snapshot capturing         In Progress       12.7       + Ensure that System REXX is<br>configured         Several areas need<br>to be configured       + Add Plug-ins to the z/OSMF Server                                                                                                    | 💷 In Progress          | 12      | 🖃 Incident Log plug-in                                                                  |
| In Progress       12.2 <ul> <li>Ensure log snapshots are configured properly</li> <li>In Progress</li> <li>12.3</li> <li>(Optional) Configure dump analysis and elimination (DAE)</li> </ul> In Progress         12.4 <ul> <li>Several areas need to be configured</li> </ul> Add Plug-ins to the z/OSMF Server                                                                                                    | Complete<br>(Override) | 12.1    | <ul> <li>Ensure that the CIM server is<br/>configured</li> </ul>                        |
| <ul> <li>In Progress</li> <li>12.3</li> <li>★ (Optional) Configure dump analysis and elimination (DAE)</li> <li>In Progress</li> <li>12.4</li> <li>★ Set up a sysplex dump directory</li> <li>In Progress</li> <li>12.5</li> <li>★ Configuring automatic dump data set allocation</li> <li>In Progress</li> <li>12.6</li> <li>★ (Optional) Ensure that CEA is configured for snapshot capturing</li> <li>In Progress</li> <li>12.7</li> <li>★ Ensure that System REXX is configured</li> <li>★ Add Plug-ins to the z/OSMF Server</li> </ul>                                                                                                    | 💷 In Progress          | 12.2    | <ul> <li>Ensure log snapshots are configured<br/>properly</li> </ul>                    |
| <ul> <li>In Progress</li> <li>12.4</li> <li>★ Set up a sysplex dump directory</li> <li>In Progress</li> <li>12.5</li> <li>★ Configuring automatic dump data set allocation</li> <li>In Progress</li> <li>12.6</li> <li>★ (Optional) Ensure that CEA is configured for snapshot capturing</li> <li>In Progress</li> <li>12.7</li> <li>★ Ensure that System REXX is configured</li> <li>★ Add Plug-ins to the z/OSMF Server</li> </ul>                                                                                                    | 💷 In Progress          | 12.3    | <ul> <li>(Optional) Configure dump analysis<br/>and elimination (DAE)</li> </ul>        |
| <ul> <li>In Progress</li> <li>12.5</li> <li>★ Configuring automatic dump data set allocation</li> <li>In Progress</li> <li>12.6</li> <li>★ (Optional) Ensure that CEA is configured for snapshot capturing</li> <li>In Progress</li> <li>12.7</li> <li>★ Ensure that System REXX is configured</li> <li>★ Add Plug-ins to the z/OSMF Server</li> </ul>                                                                                                    | 💷 In Progress          | 12.4    |                                                                                         |
| <ul> <li>In Progress</li> <li>12.6</li> <li>★ (Optional) Ensure that CEA is configured for snapshot capturing</li> <li>In Progress</li> <li>12.7</li> <li>★ Ensure that System REXX is configured</li> <li>★ Add Plug-ins to the z/OSMF Server</li> </ul>                                                                                                    | 💷 In Progress          | 12.5    | <ul> <li>Configuring automatic dump data set<br/>allocation</li> </ul>                  |
| ■ In Progress 12.7   Ensure that System REXX is configured  Add Plug-ins to the z/OSMF Server  Add Plug-ins to the z/OSMF Server                                                                                                    | 💷 In Progress          | 12.6    | <ul> <li>(Optional) Ensure that CEA is<br/>configured for snapshot capturing</li> </ul> |
| Several areas need<br>to be configured                                                                                                    | 💷 In Progress          | 12.7    | <ul> <li>Ensure that System REXX is<br/>configured</li> </ul>                           |
| Several areas need<br>to be configured                                                                                                    |                        |         | Add Plug-ins to the z/OSMF Server                                                       |
| to be configured                                                                                                    | Several are            | as need |                                                                                         |
|                                                                                                    | to be config           | gured   |                                                                                         |
|                                                                                                    |                        | •       |                                                                                         |
|                                                                                                    |                        |         |                                                                                         |
|                                                                                                    |                        |         |                                                                                         |
|                                                                                                    |                        |         |                                                                                         |
|                                                                                                    |                        |         |                                                                                         |

Complete your session evaluations online at www.SHARE.org/Seattle-Eval

| <b></b> | C Actions 🔻                  |               |                                                                       |
|---------|------------------------------|---------------|-----------------------------------------------------------------------|
|         | State<br>Filter              | No.<br>Filter | Title<br>Filter                                                       |
|         | 💷 In Progress                | 12            | Incident Log plug-in                                                  |
|         | Complete (Override)          | 12.1          | Ensure that the CIM server is<br>configured                           |
|         | In Progress                  | 12.2          | <ul> <li>Ensure log snapshots are configured<br/>properly</li> </ul>  |
|         | Each area<br>follows similar | 12.3          | (Optional) Configure dump analysis     and elimination (DAE)          |
|         | structure                    | 12.4          | Set up a sysplex dump directory                                       |
|         | Ready                        | 12.4.1        | Discover sysplex dump directory                                       |
|         | À Not Ready                  | 12.4.2        | Determine whether the dump<br>directory is already set up             |
|         | À Not Ready                  | 12.4.3        | <ul> <li>Create a sysplex dump directory<br/>data set</li> </ul>      |
|         | À Not Ready                  | 12.4.4        | Update BLSCUSER with the name<br>of created sysplex dump directory    |
|         | À Not Ready                  | 12.4.5        | <ul> <li>Recycle the dump services<br/>address space</li> </ul>       |
|         | 🖎 Not Ready                  | 12.4.6        | <ul> <li>Register the sysplex dump<br/>directory with IPCS</li> </ul> |
|         | 💷 In Progress                | 12.5          | Configuring automatic dump data set     allocation                    |

© Copyright IBM C

## Configure z/OS for z/OSMF Incident Log using workflow

- Process is implemented to several steps in one workflow:
  - Create workflow instance
  - Be familiar with the workflow
  - Assign steps to corresponding people for execution
  - Check if steps are ready to be performed
  - Check current z/OS and z/OSMF configuration for planning
  - Customize z/OS for Incident Log (Discover  $\rightarrow$  Review  $\rightarrow$  Customization)
    - Configure CIM
    - Configure Log snapshot
    - Enable Sysplex Dump Directory
    - Configure DAE
    - Enable automatic dump data set allocation
    - Configure CEA
    - Ensure SYSREXX is setup and active
- Add Incident Log plugin Complete your session evaluations online at www.SHARE.org/Seattle-Eval

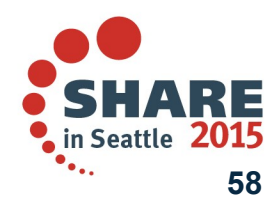

### **Configure Sysplex Dump Directory** Discover and Review current settings

Actions 🔻

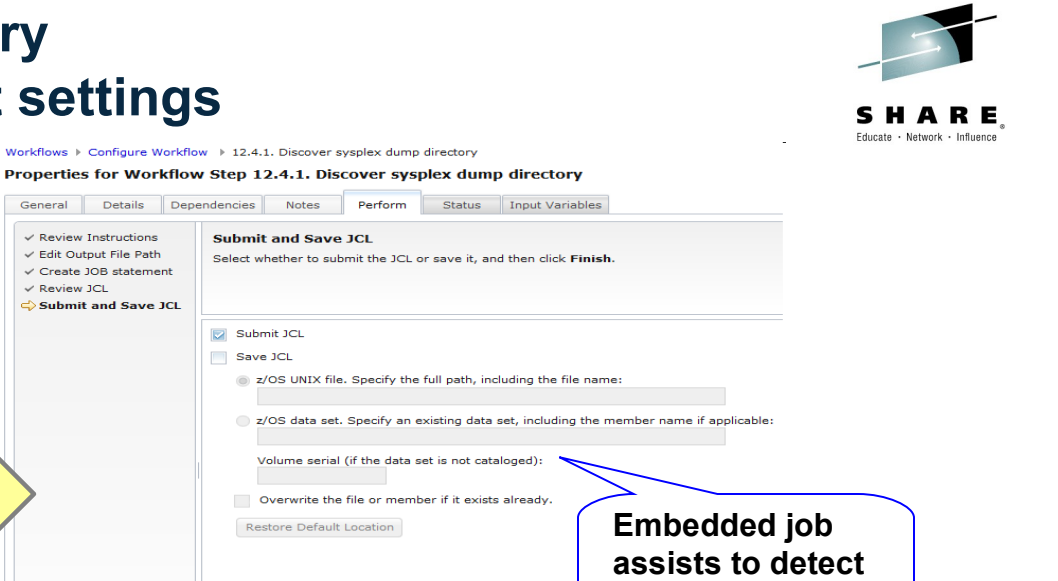

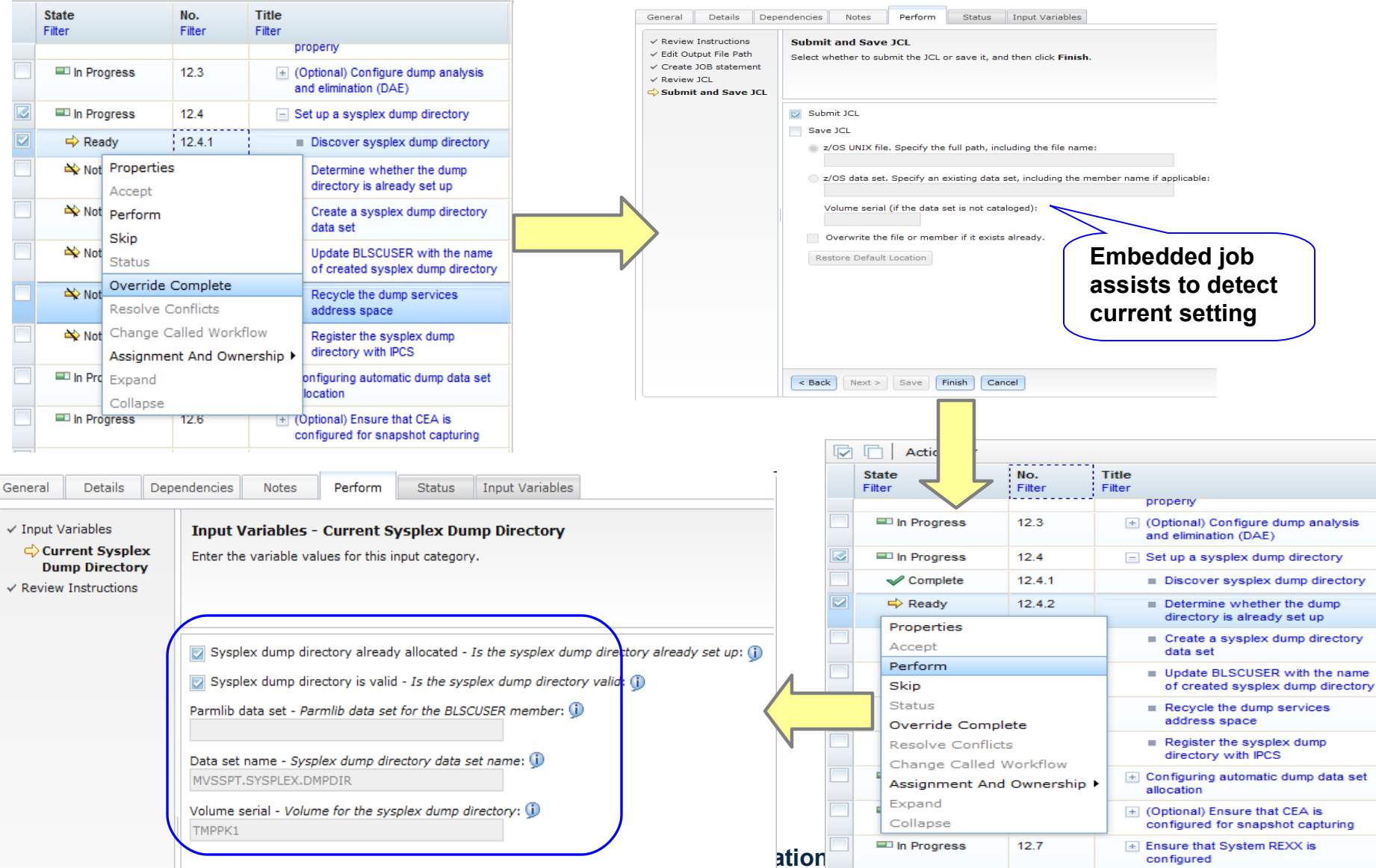

### **Configure Sysplex Dump Directory - Using current dump directory**

Review and confirm the instructions provided below have been performed on PLEX1.SY1, then click Finish to mark the step complete.

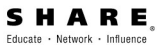

| 1 | In   | pu | tV | ari | a  | bl | e  |
|---|------|----|----|-----|----|----|----|
| * | **** | Pu |    | un  | -u | ~  | 0. |

✓ Current sysplex dump directory

**Review Instructions** 

- Current Sysplex Dump Directory
- Review Instructions

| structions:<br>Please review current configuration of sysplex dump directory: | Current setting<br>meets requirement |
|-------------------------------------------------------------------------------|--------------------------------------|
| Discoveries                                                                   | Result or Value                      |
| is sysplex dump directory already configured?                                 | true                                 |
| Parmlib dataset in which BLSCUSER member resides:                             | HDENNIS.ZOS17.PARMLIB                |
| Current sysplex dump directory dataset is:                                    | MVSSPT.SYSPLEX.DMPDIR                |
| Volume in where current sysplex dump directory resides:                       | ТМРРК1                               |
| is the current sysplex dump directory valid?                                  | true                                 |

| State       | No.    | Title                                                                            | CalledWorkflow   |
|-------------|--------|----------------------------------------------------------------------------------|------------------|
| Filter      | Filter | property                                                                         | Filter           |
| In Progress | 12.3   | <ul> <li>(Optional) Configure dump analysis<br/>and elimination (DAE)</li> </ul> |                  |
| Complete    | 12.4   | Set up a sysplex dump directory                                                  |                  |
| Complete    | 12.4.1 | <ul> <li>Discover sysplex dump directory</li> </ul>                              | Configuration is |
| Complete    | 12.4.2 | <ul> <li>Determine whether the dump<br/>directory is already set up</li> </ul>   | not necessary    |
| Skipped     | 12.4.3 | <ul> <li>Create a sysplex dump directory<br/>data set</li> </ul>                 | 2                |
| Skipped     | 12.4.4 | Update BLSCUSER with the name<br>of created sysplex dump directory               |                  |
| Skipped     | 12.4.5 | Recycle the dump services<br>address space                                       |                  |
| Skipped     | 12.4.6 | Register the sysplex dump<br>directory with IPCS                                 |                  |
| In Progress | 12.5   | <ul> <li>Configuring automatic dump data set<br/>allocation</li> </ul>           |                  |

## Configure z/OS for z/OSMF Incident Log using workflow

- Process is implemented to several steps in one workflow:
  - Create workflow instance
  - Be familiar with the workflow
  - Assign steps to corresponding people for execution
  - Check if steps are ready to be performed
  - Check current z/OS and z/OSMF configuration for planning
  - Customize z/OS for Incident Log (Discover  $\rightarrow$  Review  $\rightarrow$  Customization)
    - Configure CIM
    - Configure Log snapshot
    - Enable Sysplex Dump Directory
    - Configure DAE
    - Enable automatic dump data set allocation
    - Configure CEA
    - Ensure SYSREXX is setup and active
  - Add Incident Log plugin

Complete your session evaluations online at www.SHARE.org/Seattle-Eval

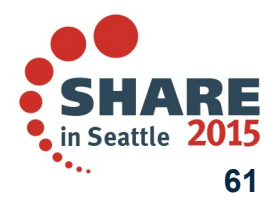

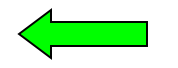

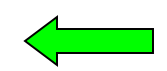

#### Enable automatic dump data set allocation - Discover and review current settings

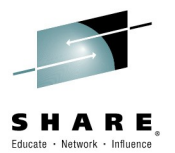

|                  |                 | ctions. 🔻                                                             |               |                                                                       |                                                                                                    |                      |                       |                               |       |                     |                 |            |                  |                              |
|------------------|-----------------|-----------------------------------------------------------------------|---------------|-----------------------------------------------------------------------|----------------------------------------------------------------------------------------------------|----------------------|-----------------------|-------------------------------|-------|---------------------|-----------------|------------|------------------|------------------------------|
| <b>u⊘</b>        | State<br>Filter | cuons +                                                               | No.<br>Filter | Title                                                                 |                                                                                                    |                      | CalledWorkf<br>Filter | flow                          |       | Automated<br>Filter | Owner<br>Filter | Skill Cate | gory             |                              |
|                  | 💷 In Progress   |                                                                       | 12.2          |                                                                       | Ensure log snapshots are configured     properly                                                                       |                      |                       |                               |       |                     |                 |            |                  |                              |
| In Progress 12.3 |                 | (Optional) Configure dump analys     and elimination (DAE)            |               | gure dump analysis<br>DAE)                                            |                                                                                                    |                      |                       |                               |       |                     |                 |            |                  |                              |
|                  | 🖌 Cor           | mplete                                                                | 12.4          | +                                                                     | Set up a sysple                                                                                                    | x dump directory     |                       |                               |       |                     |                 |            |                  |                              |
|                  | = In F          | Progress                                                              | 12.5          | =                                                                     | Configuring auto<br>allocation                                                                                         | omatic dump data set |                       |                               |       |                     |                 |            |                  |                              |
|                  | <b>⇒</b> R      | leady                                                                 | 12.5.1        |                                                                       | <ul> <li>Discover aut<br/>allocation</li> </ul>                                                                        | omatic dump data set |                       |                               |       | Yes                 | ibmuser         | System Pro | ogrammer         |                              |
|                  | n≱ N            | Properties       N       Accept       Perform       Skip       Status |               | Determine whether automatic dump<br>data set allocation is configured |                                                                                                    |                      |                       | No                            |       | ibmuser             | System Pro      | ogrammer   |                  |                              |
|                  | 🛶 N             |                                                                       |               | 🔳 Set up dump                                                         | naming convention                                                                                                    |                      |                       | Yes ibmuser System Programmer |       |                     | System Pro      | ogrammer   |                  |                              |
| ]                | 🛶 N             |                                                                       |               | Set up dum                                                            | jet up dum Workflows > Configure Workflow > 12.5.2. Determine whether automatic dump data set allocation is configured |                      |                       |                               |       |                     |                 |            |                  |                              |
| ]                | ⇒ N             | Override C                                                            | Complete      |                                                                       | Activate au                                                                                                    | Droportion f         |                       | flow Ct                       | op 17 | E D Dat             | ormino w        | hothor a   | utomotic dump do | ta cat allocation is configu |
| ٦                | 🖄 N             | Resolve Co                                                            | onflicts      |                                                                       | Ensure that                                                                                                    | Properties it        |                       | now su                        | ep 12 | JIZI DE             | ernine wi       | letter a   | utomatic dump da | ta set allocation is configu |
| _                |                 | Change Ca                                                             | alled Workfl  | low                                                                   | allocation is                                                                                                    | General              | Details               | Depender                      | ncies | Notes               | Perform         | Status     | Input Variables  |                              |
|                  | == In F         | Assignment And Ownership  (Optional) configure                        |               | (Optional) Ensu<br>configured for                                     |                                                                                                    |                      |                       |                               |       |                     |                 |            |                  |                              |
|                  |                 |                                                                       |               |                                                                       | Ensure that Sy Vinput Varia                                                                                            |                      | bles Inp              |                               | put V | ariables -          | Current co      | onfigurati | on of auto-dump  |                              |
|                  |                 |                                                                       | ſ             |                                                                       |                                                                                                    | config<br>auto-d     | uration of<br>ump     | En                            | Aut   | omatic              | dump da         | ata set    |                  |                              |
|                  |                 |                                                                       |               | N                                                                     | Review Instructions                                                                                                    |                      |                       | allocation is already active  |       |                     |                 |            |                  |                              |

🕎 Auto-dump active - Is auto-dump allocation active: 🕕

Naming convention - Naming convention to be used for automatic dump data set allocation: (1)

**Current storage option** 

&VMUSERID..DUMP.D&YYMMDD..T&HHMMSS..&SYSI Volume - Storage type for saving dump data sets: (1)

**Current naming rule** 

Volume serial - Volumes to be used for saving dump data sets: ()

SMS - Storage type for saving during SMS storage class - SMS storage cl

PEVDMP,STGPK1,STGPK2,PEVDM3

Complete your session evaluations or

### Enable automatic dump data set allocation - Change naming rule -

-

SHARE

Educate · Network · Influence

Workflows ♦ Configure Workflow ♦ 12.5.3. Set up dump naming convention

#### Properties for Workflow Step 12.5.3. Set up dump naming convention

| <ul> <li>✓ Input Variables</li> <li>➡ Configuration for auto-dump</li> <li>Review Instructions</li> </ul> | Input Variables - Configuration for auto<br>Enter the variable values for this input category.                                                                                                    | Benefit 1:<br>Initial value will be<br>the current setting                                                                                                    |  |  |  |  |  |  |
|----------------------------------------------------------------------------------------------------|----------------------------------------------------------------------------------------------------|----------------------------------------------------------------------------------------------------|--|--|--|--|--|--|
| Create JOB statement<br>Review JCL<br>Submit and Save JCL                                                 | *Naming convention - Naming convention to be used for automatic dump data sets:<br>&VMUSERIDDUMP.D&YYMMDDT&HHMMSS&SYSI                                                                                                    |                                                                                                    |  |  |  |  |  |  |
|                                                                                                    | Workflows ► Configure Workflow ►<br>Properties for Workflow State<br>General Details Dependent<br>✓ Input Variables<br>✓ Configuration for<br>auto-dump<br>✓ Review Instructions<br>✓ Create JOB statement<br>← Review JCL<br>Submit and Save JCL | 3. Set up dump naming convention 2.5.3. Set up dump naming convention Notes Perform Status Input Variables 7 JCL The generated JCL, then click Next to proceed. Optionally, FJB JOB (ACCTINFO), CLASS=A, MSGCLASS=0, MSGLEVEL= (1, 1), REGION=OM, NOTIFY=IBMUSER NAM SYSAFF=SY1 STEP - Create temporary directory using BPXBATCH E EXEC PGM=BPXBATCH                    |  |  |  |  |  |  |
| plete your session eval                                                                                   | Customize embedded<br>JCL explicitly                                                                                                    | UT DD SYSOUT=*<br>FRR DD SYSOUT=*<br>STOPARM DD *<br>mkdir -m 700 /tmp/IZUWORKFLOW-14239309298680.291188<br>*<br>STEP - Create script in temp directory using BPXCOPY *<br>STEP - Create script in temp directory using BPXCOPY *<br>UXCOPY EXEC PGM=BPXCOPY,<br>FARM='ELEMENT (MYSCRIPT) TYPE (TEXT) FATHMODE (0,7,0,0)'<br>*<br>Edit JCL Maximum record length: 1,024 |  |  |  |  |  |  |

# Configure z/OS for z/OSMF Incident Log using workflow

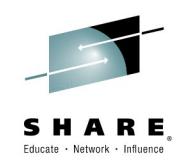

- Process is implemented to several steps in one workflow:
  - Create workflow instance
  - Be familiar with the workflow
  - Assign steps to corresponding people for execution
  - Check if steps are ready to be performed
  - Check current z/OS and z/OSMF configuration for planning
  - Customize z/OS for Incident Log (Discover  $\rightarrow$  Review  $\rightarrow$  Customization)
    - Configure CIM
    - Configure Log snapshot
    - Enable Sysplex Dump Directory
    - Configure DAE
    - Enable automatic dump data set allocation
    - Configure CEA
    - Ensure SYSREXX is setup and active

- Add Incident Log plugin

SHARE in Seattle 2015 64

## Follow the guide of workflow until finish configuration for Incident Log

| /orkflows ) Configur                                          | e Workflow    |                                                                                   |                          |                     |                 |                          |                     |
|---------------------------------------------------------------|---------------|-----------------------------------------------------------------------------------|--------------------------|---------------------|-----------------|--------------------------|---------------------|
| onfigure Work                                                 | flow          |                                                                                   |                          |                     |                 |                          |                     |
|                                                               |               |                                                                                   |                          | N                   |                 |                          |                     |
| Description:<br>Sustomization for<br>ercent complete:<br>100% | 00% dc        | System:     PLEX1.SY1       Steps complete: Status:     Complete                  | tatus:<br>complete       | History             |                 |                          |                     |
| Actions 🔻                                                     |               |                                                                                   |                          |                     |                 |                          |                     |
| State<br>Filter                                               | No.<br>Filter | Title<br>Filter                                                                   | CalledWorkflow<br>Filter | Automated<br>Filter | Owner<br>Filter | Skill Category<br>Filter | Assignees<br>Filter |
| Complete                                                      | 2             | Discovery before configuration                                                    |                          |                     |                 |                          |                     |
| Complete                                                      | 2.1           | Discover the general z/OS setup                                                   |                          | Yes                 | ibmuser         | System Programmer        | ibmuser             |
| ✓ Complete                                                    | 2.2           | <ul> <li>Discover the z/OSMF run-time<br/>properties</li> </ul>                   |                          | Yes                 | ibmuser         | System Programmer        | ibmuser             |
| Complete                                                      | 2.3           | <ul> <li>Review the related z/OS and z/OSMF<br/>configuration settings</li> </ul> |                          | No                  | ibmuser         | System Programmer        | ibmuser             |
| Complete                                                      | 3             | Choose the optional plug-ins to be added                                          |                          | Yes                 | ibmuser         | System Programmer        | ibmuser             |
| Complete                                                      | 4             | + Ensure that CEA common event adapter<br>(CEA) is active                         |                          |                     |                 |                          |                     |
| Complete                                                      | 5             | * Common Information Model (CIM) server                                           |                          |                     |                 |                          |                     |
| Skipped                                                       | 6             | ★ Configuration Assistant plug-in                                                 |                          |                     |                 |                          |                     |
| Skipped                                                       | 7             | ISPF plug-in                                                                      |                          |                     |                 |                          |                     |
| Skipped                                                       | 8             | * Workload Management plug-in                                                     |                          |                     |                 |                          |                     |
| Skipped                                                       | 9             | * Resource Monitoring plug-in                                                     |                          |                     |                 |                          |                     |
| Skipped                                                       | 10            | + Capacity Provisioning plug-in                                                   |                          |                     |                 |                          |                     |
| Skipped                                                       | 11            | Software Deployment plug-in                                                       |                          | No                  | ibmuser         |                          | ibmuser             |
| Complete                                                      | 12            | + Incident Log plug-in                                                            |                          |                     |                 |                          |                     |
| Complete (Override)                                           | 13            | + Add Plug-ins to the z/OSMF Server                                               |                          |                     |                 |                          |                     |
| Cataly 124, Calastade                                         | 22            |                                                                                   |                          |                     |                 |                          |                     |

Complete your session evaluations online at www.SHARE.org/Seattle-Eval

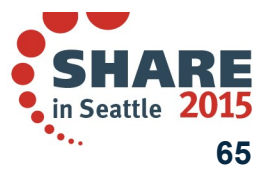

## Agenda

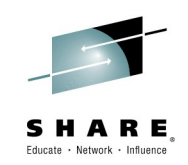

- Overview of z/OSMF Workflows
- Using Workflows to configure z/OSMF Incident Log
  - Overview
  - Configuring z/OS Requirements for z/OSMF Incident Log (manual process)
  - Configuring z/OS Requirements for z/OSMF Incident Log using the z/OSMF Configuration Workflow
- Using Workflows to configure zEDC

### - Overview

- Configuring z/OS Requirements for zEDC (manual process
   )
- Configuring z/OS Requirements for zEDC using the zEDC Workflow

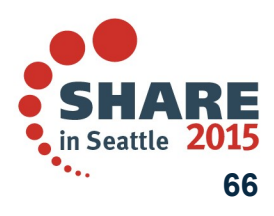

Complete your session evaluations online at www.SHARE.org/Seattle-Eval

### **zEDC Express feature**

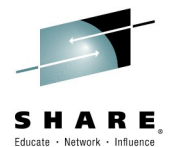

#### IBM Enterprise Data Compression (zEDC) is a new capability of z/OS V2.1

• IBM zEnterprise Data Compression (zEDC) offers a compression acceleration solution designed for high performance, low latency compression with little additional overhead.

### Designed to support high performance data serving by providing:

- A tenfold increase in data compression rates with much lower CP consumption than using software compression, including software compression that exploits the System z Compression Call instruction (System z hardware data compression)
- A reduction in storage capacity required (creation of storage "white space") that in turn reduces the cost of storage acquisition, deployment, operation, and management

### • Configuration:

- One compression accelerator per PCIe I/O feature card
- Supports concurrent requests from up to 15 LPARs
- Sustained aggregate 1 GBps compression rate when given large block inputs
- Up to 8 features supported by zBC12 or zEC12
- Minimum two feature configuration recommended

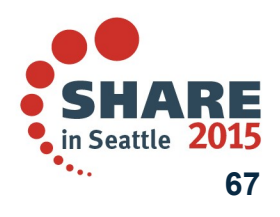

Complete your session evaluations online at www.SHARE.org/Seattle-Eval

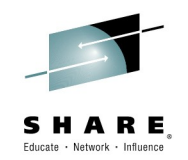

### **zEDC Express Feature**

- Exploitation and Compatibility
  - z/OS V2.1
    - •SMF logger
    - DFSMS BSAM/QSAM extended format data sets
    - •DFSMSdss and DFSMShsm plans to exploit zEDC by the end of the 3Q14
    - •Notes:
      - z/OS V1.13 and V1.12 Software support for decompression only, no hardware compression/decompression acceleration support
      - z/VM V6.3 support for z/OS V2.1 guest: June 27, 2014
  - IBM 31-bit and 64-bit SDK71 for z/OS Java Version 7 Release 1 and higher, IBM 31-bit and 64-bit SDK7 for z/OS SR7 and higher
  - IBM Encryption Facility for z/OS V1.2
  - IBM Sterling Connect:Direct for z/OS V5.2
  - IBM Security zSecure V2.1
  - IBM WebSphere MQ for z/OS V8
    - COMPMSG(ZLIBFAST)

Complete your session evaluations online at www.SHARE.org/Seattle-Eval

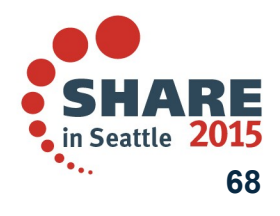

### **IBM zEnterprise Data Compression**

#### Improved Management of Data with zEDC Compression

zBNA tool helps analyze SMF records to identify candidates for compression

**New!** IBM Sterling Connect: Direct for z/OS Standard Edition V5.2

www.ibm.com/support/techdocs/atsmastr.nsf/WebIndex/PRS5132

systems

100101010111010100101010110110100101 )1101010110101010100110101101010010 01011011010101010101011011010101010

1010010101011101

#### New! Additional compression capabilities extend the reach of zEDC Express

- IBM Encryption Facility for z/OS can help you to reduce encryption time by using hardware compression (zlib-based, industry-standard)
- Save disk and reduce CPU requirements with new zEDC capabilities for sequential data set compression and support for Java<sup>™</sup> Technology Edition, Version 7 Release 1

Optimized for high-volume, secure file delivery between System z and distributed

Data transfer at channel speed; Supports DS8000<sup>®</sup> series, EAV large volumes

#### Java 7\*\*

Up to 90% reduction in CPU time with up to 74% reduction in elapsed time vs. using zlib software

Managed File Transfer -Sterling Connect : Direct for z/OS 5.2 \*\*\*

Achieve up to 80% reduction in elapsed time for managed z/OS to z/OS file transfers

\*These results are based on projections and measurements completed in a controlled environment. Results may vary by customer based on individual workload configuration and software levels

zEDC compression can help you save more data

Helps with more current data for analysis

Helps meet compliance needs

Facilitates high-speed data transfer across the enterprise

\*\*Exploited through standard Java APIs java.util.zip in the latest releases of Java 7.0.0, and Java V7R1 Complete Availation and apsendimentary and the statest of the statest of the stat

#### © Copyright IBM Corporation 2015

BSAM/QSAM\* Compress data up to 4X, with

up to 80% reduced CPU \*

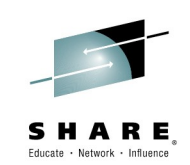

## Agenda

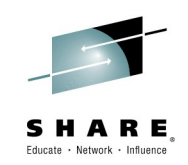

- Overview of z/OSMF Workflows
- Using Workflows to configure z/OSMF Incident Log
  - Overview
  - Configuring z/OS Requirements for z/OSMF Incident Log (manual process)
  - Configuring z/OS Requirements for z/OSMF Incident Log using the z/OSMF Configuration Workflow
- Using Workflows to configure zEDC
  - Overview

Configuring z/OS Requirements for zEDC (manual process

Configuring z/OS Requirements for zEDC using the zEDC Workflow

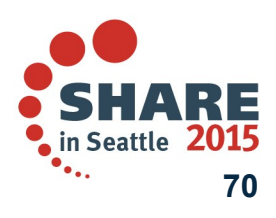

Complete your session evaluations online at www.SHARE.org/Seattle-Eval

## Configuring z/OS Requirements for zEDC (manual process

- Order hardware feature
- License software feature
- Define FUNCTION definition in IOCP (defined by HCD or HCM)
  - A PCIe function is defined by a unique identifier, the function ID (FID).
  - Each function specifies a function type (ROCE or ZEDC-EXPRESS) and a physical channel identifier PCHID
  - Multiple functions may be specified to the same PCHID value provided that each of these functions defines a unique virtual function (VF) number.
  - Select the LPARs that should be entitled to access the function.
  - Activate the new IODF with zEDC Express devices defined.
  - Use the D PCIE and D PCIE, PFID=xxxx command to verify that the zEDC Express devices are available to z/OS.
- Enable the z/OS V2.1 zEDC software feature (this must be done prior to IPL)
  - Specified in IFAPRDxx member of PARMLIB

PRODUCT OWNER('IBM CORP') NAME('z/OS') ID(5650-ZOS) FEATURENAME(ZEDC) VERSION(\*) RELEASE(\*) MOD(\*) STATE(ENABLED)

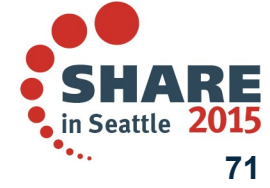

Complete your session evaluations online at www.SHARE.org/Seattle-Eval

## Configuring z/OS Requirements for zEDC (manual process)

- Exploit zlib data compression in applications
  - A modified version of the zlib compression library is used by zEDC.
  - The IBM-provided zlib compatible C library provides a set of wrapper functions that use zEDC compression when appropriate and when zEDC is not appropriate, softwarebased compression services are used.
  - 1. Link or re-link applications to use the IBM-provided zlib.
  - 2. Protect and authorize the use of zlib
    - Access to zEDC is protected by the SAF FACILITY resource class FPZ.ACCELERATOR.COMPRESSION.
    - Give READ access to FPZ.ACCELERATOR.COMPRESSION to the identity of the address space(s) that the zlib task will run in.
  - 3. Verify (and adjust if necessary) the input buffer size
    - Ensure that adequately sized input buffers are available.

 If the input buffer size falls below the minimum threshold, data compression occurs using zlib software compression and not zEDC.

- This threshold can be controlled at a system level using the PARMLIB member IQPPRMxx.

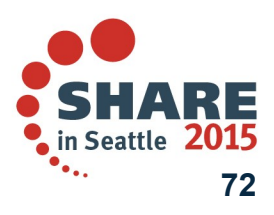

Complete your session evaluations online at www.SHARE.org/Seattle-Eval
## **SMF Data Flow Overview**

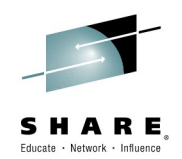

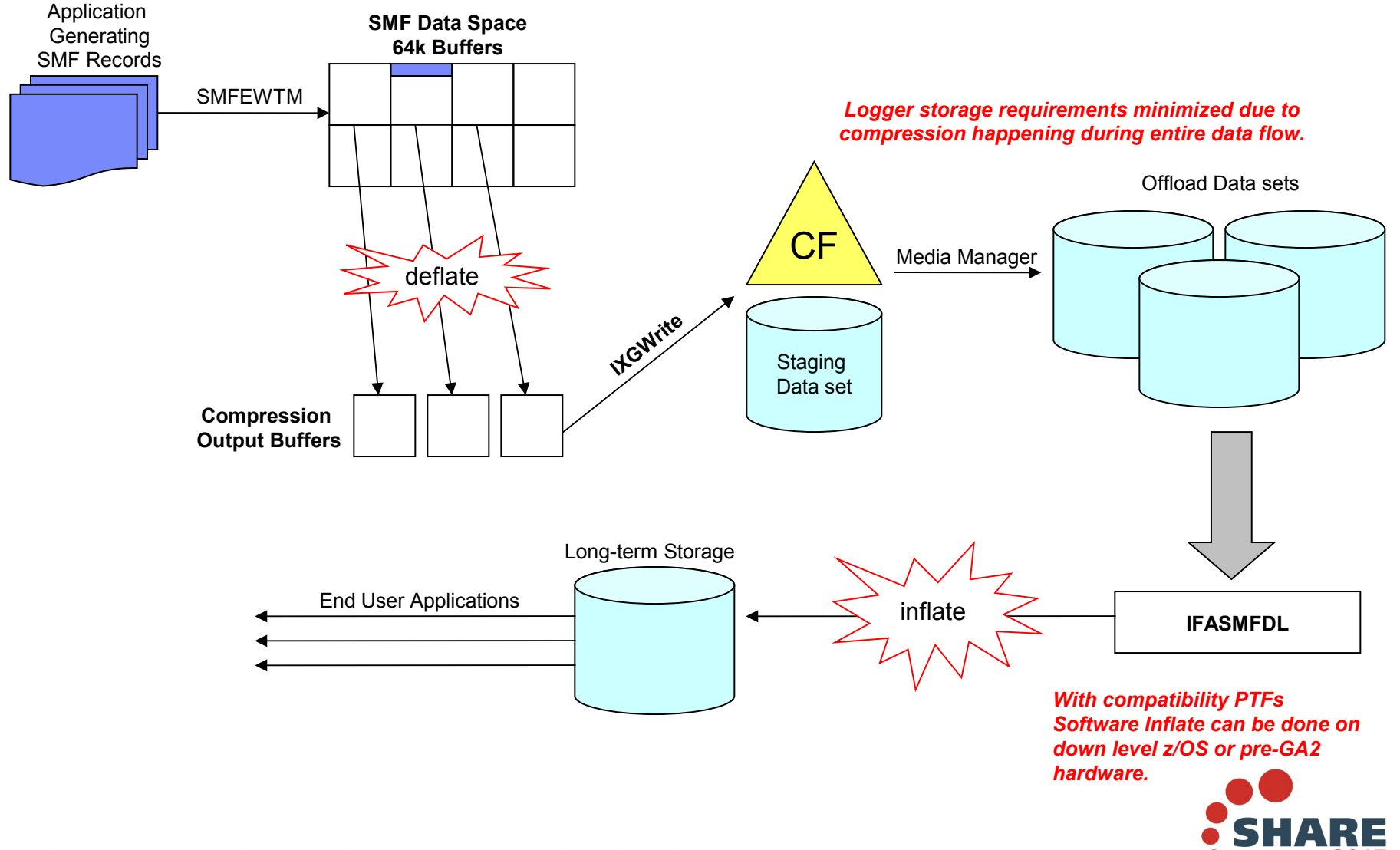

Complete your session evaluations online at www.SHARE.org/Seattle-Eval

© Copyright IBM Corporation 2015

in Seattle 2015

## Configuring z/OS Requirements for zEDC (manual process), A R E

#### Enable SMF use of zEDC

- SMF records must be directed to a CF or DASD log stream
- Specify the new COMPRESS option on one or more log stream definitions (LSNAME) or DEFAULTLSNAME
  - Option to specify amount of memory to permanently fix for performance
  - Note: For testing purposes, the same SMF record can be directed to multiple log streams and compression can be enabled on one of them.
- IFASMFDL requirements
  - No changes required if zEDC devices are available; they will be used automatically
  - Specify the SOFTINFLATE option to process compressed data when there are no zEDC devices available
    - Requires z/OS PTF to provide software inflate (decompression) capability for z/OS 1.12 and 1.13 systems
  - If the SOFTINFLATE option is not specified on a system without zEDC devices an error will occur and no records will be deleted from the SMF logstream
- Enable the following SMF records to collect performance information:
  - SMF 23 SMF buffer usage, number of records written etc.
  - SMF 88 System logger log stream size, frequency of offload

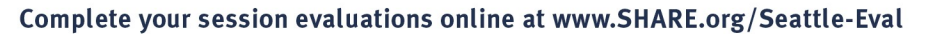

© Copyright IBM Corporation 2015

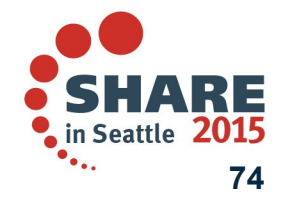

## Agenda

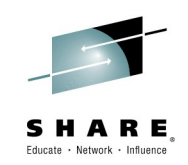

- Overview of z/OSMF Workflows
- Using Workflows to configure z/OSMF Incident Log
  - Overview
  - Configuring z/OS Requirements for z/OSMF Incident Log (manual process)
  - Configuring z/OS Requirements for z/OSMF Incident Log using the z/OSMF Configuration Workflow
- Using Workflows to configure zEDC
  - Overview
  - Configuring z/OS Requirements for zEDC (manual process

Configuring z/OS Requirements for zEDC using the zEDC **Workflow** 

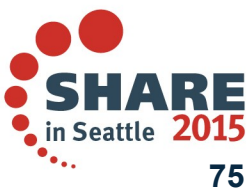

Complete your session evaluations online at www.SHARE.org/Seattle-Eval

## Structure of zEDC workflow

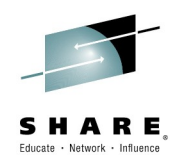

| BM z/OS Manage             | ment Fac      | ility                                                  |             |             | Welcome ibmuser |                        |                     | Log out | IBM    |
|----------------------------|---------------|--------------------------------------------------------|-------------|-------------|-----------------|------------------------|---------------------|---------|--------|
| elcome × Workflow          | s x           |                                                        |             |             |                 |                        |                     |         |        |
| /orkflows 		 z/OS V2R      | 1 zEnterpris  | e Data Compression Setup Workflow                      |             |             |                 |                        |                     |         | Help   |
| /OS V2R1 zEnt              | erprise I     | Data Compression Setup Workflow                        |             |             |                 |                        |                     |         |        |
|                            |               |                                                        | es   Histor | v           |                 |                        |                     |         |        |
| escription: Owner: System: |               |                                                        |             | ,<br>,      |                 |                        |                     |         |        |
| /OS V2R1 zEnterprise       | Data Compr    | ession Setup Workflow ibmuser PLEX1.SY<br>Steps Status |             |             |                 |                        |                     |         |        |
| ercent complete:           |               | complete:                                              |             |             |                 |                        |                     |         |        |
| 09                         | 6             | 0 of 13 In Pro                                         | 3           |             |                 | _                      |                     |         |        |
| /orkflow Steps             |               |                                                        |             | nablo bar   | dwaro and       | ]                      |                     |         |        |
| Actions                    |               |                                                        |             |             |                 |                        |                     |         | Search |
| State<br>Filter            | No.<br>Filter | Title<br>Filter                                        | 3           | sontware re | atures          | kill Category<br>liter | Assignees<br>Filter |         |        |
| 📃 💷 In Progress            | 1             | Configure a zEDC Express Adapter                       |             | 2           |                 |                        |                     |         |        |
| In Progress                | 1.1           | IODF Updates                                           |             |             |                 |                        |                     |         |        |
| Ready                      | 1.1.1         | IODF Configuration Changes                             |             | No          | ibmuser         |                        | ibmuser             |         |        |
| Not Read                   | 1.1.2         | Perform Dynamic Activate                               |             | No          | ibmuser         |                        | ibmuser             |         |        |
| Ready                      | 1.2           | Optional) Configure zEDC Express devices online        | ffline      | No          | ibmuser         |                        | ibmuser             |         |        |
| Ready                      | 1.3           | Optional) Confirm zEDC Express is active               |             | No          | ibmuser         |                        | ibmuser             |         |        |
| Ready                      | 2             | Enable the zEDC z/OS Software Feature                  | ノ           | No          | ibmuser         |                        | ibmuser             |         |        |
| 📃 💷 In Progress            | 3             | Update an Application to use zEDC enabled zlib         |             |             |                 |                        |                     |         |        |
| Not Ready                  | 3.1           | Re-link applications                                   |             | Making      | app exploi      | ts                     | ibmuser             |         |        |
| Not Ready                  | 3.2           | Provide System Authorization Facility (SAF) Access     |             | ZEDC ei     | nabled zlib     |                        | ibmuser             |         |        |
| Not Ready                  | 3.3           | Verify application input buffer sizes                  |             |             |                 |                        | ibmuser             |         |        |
| Not Ready                  | 3.4           | Adjust Pre-allocated Buffer sizes                      |             | No          | ibmuser         |                        | ibmuser             |         |        |
| Not Ready                  | 3.5           | (Optional) Disable zEDC for an application             | ノ           | No          | ibmuser         |                        | ibmuser             |         |        |
| 💷 In Progress              | 4             | Enable SMF Compression                                 |             | Enable      | SMF             |                        |                     |         |        |
| Not Ready                  | 4.1           | Update SMFPRMxx                                        |             | compre      | ssion using     | a                      | ibmuser             |         |        |
| Not Ready                  | 4.2           | Review IFASMFDL Procedure                              |             |             |                 | 5                      | ibmuser             |         |        |
| Not Ready                  | 4.3           | (Optional) Verify with SMF23 Records                   |             | LLDO        | Ibiliasei       |                        | ibmuser             |         |        |

Return to Workflows Refresh Last refresh: Jul 16, 2014, 3:07:08 PM local time (Jul 16, 2014, 7:07:08 AM GMT)

## **Guided steps**

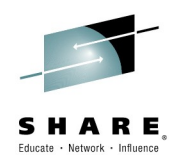

| IBM z/OS Management Facility Welcome ibmuser                                                                                                    | Log out | IBM. |  |  |  |  |  |
|----------------------------------------------------------------------------------------------------|---------|------|--|--|--|--|--|
| Welcome x Workflows x                                                                                                    |         |      |  |  |  |  |  |
| Workflows 🕨 z/OS V2R1 zEnterprise Data Compression Setup Workflow 🕨 2. Enable the zEDC z/OS Software Feature                                                                                                 |         | Help |  |  |  |  |  |
| Properties for Workflow Step 2. Enable the zEDC z/OS Software Feature                                                                                                    |         |      |  |  |  |  |  |
| General Details Notes Perform Status Input Variables                                                                                                    |         |      |  |  |  |  |  |
| Title:<br>Enable the zEDC z/OS Software Feature                                                                                                    |         |      |  |  |  |  |  |
| Description:                                                                                                    |         |      |  |  |  |  |  |
| The software feature for z/OS zEDC must be enabled before any usage of zEDC is possible. The IFAPRDxx parmlib member must be updated with the following:                                                     |         |      |  |  |  |  |  |
| PRODUCT OWNER ('IBM CORP')<br>NAME ('Z/OS')<br>FEATURENAME ('ZEDC')<br>ID (5650-ZOS)<br>VERSION (*)<br>RELEASE (*)<br>MOD (*)<br>STATE (ENABLED)<br>Note that this must be setup at IPL time to take effect. |         |      |  |  |  |  |  |
| Close                                                                                                    |         |      |  |  |  |  |  |

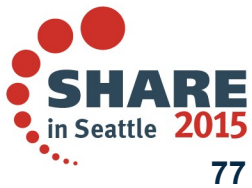

Complete your session evaluations online at www.SHARE.org/Seattle-Eval

© Copyright IBM Corporation 2015

# Summary (1 of 2): z/OSMF Workflow Application

- The z/OSMF Workflow application is a framework supports user (Workflow provider) to define a guided flow (workflow) through steps to accomplish a task.
- The z/OSMF Workflow application is useful to:
  - Assist people unfamiliar with how to perform a given task, or a task that they perform rarely
  - Ensure that all tasks are performed in the right order and only when their dependencies have been met
  - Ensure that all steps are completed
    - Even if many of the tasks have been delegated to a number of different colleagues
  - Monitor and track progress toward the completion of the task
  - Provide a history (audit trail) of the steps performed for a task
  - Perform the same tasks on multiple systems
- The z/OSMF Workflow application also plans to provide RESTful APIs allow user to drive workflows remotely or locally without the need of opening z/OSMF UI\*\*.

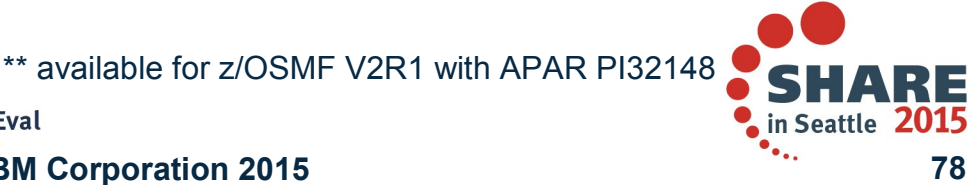

Complete your session evaluations online at www.SHARE.org/Seattle-Eval

## Summary (2 of 2): z/OSMF Workflow Samples

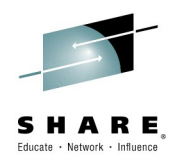

Simple workflow to create user and connect it to a group

### z/OSMF Configuration Setup

- A number of steps are required to verify or setup the prerequisites for z/OSMF plug-ins (applications)
  - IBM provides a workflow to assist in the verification and setup of the z/OS prerequisites as well as adding the plug-ins to z/OSMF
  - In this session you saw how to use z/OSMF Workflow to configure the z/OS requirements for z/OSMF Incident Log

### zEDC Configuration Setup

IBM provides an as-is workflow that can be used to assist in configuring z/OS requirements for enabling zEDC

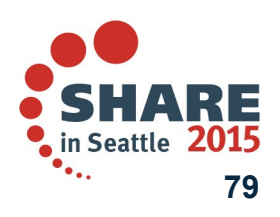

Complete your session evaluations online at www.SHARE.org/Seattle-Eval

## **Advertisements**

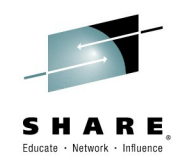

- Session 16659 z/OSMF User Experiences
  Wednesday, March 4: 4:30 PM-5:30 PM Metropolitan B (Sheraton Seattle)
- Session 16654 z/OSMF 2.1 Implementation and Configuration Thursday, March 5: 8:30 AM-9:30 AM Virginia (Sheraton Seattle)
- Session 16940 Lab: z/OSMF Hands-On Labs Choose Your Own II Thursday, March 5: 11:15 AM-12:15 PM Redwood (Sheraton Seattle)
- Session 16935 z/OSMF 2.1 Advanced Programming Thursday, March 5: 1:45 PM-2:45 PM Metropolitan B (Sheraton Seattle)
- Session 16656 Lab: z/OSMF Hands-On Labs Choose Your Own III Friday, March 6: 8:30 AM-9:30 AM Redwood (Sheraton Seattle)

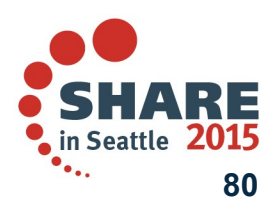

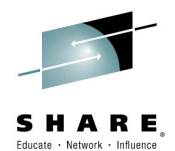

## **Thank You**

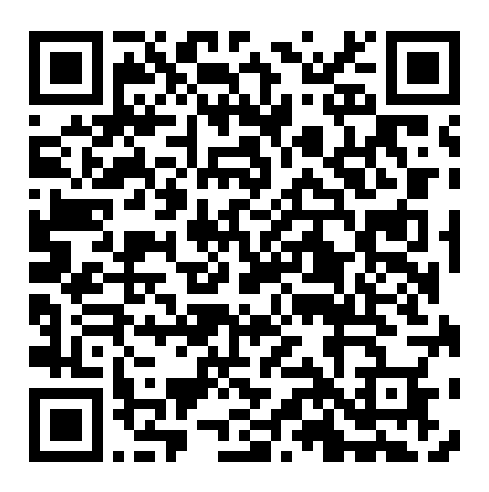

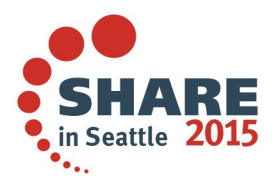

Complete your session evaluations online at www.SHARE.org/Seattle-Eval

© Copyright IBM Corporation 2015